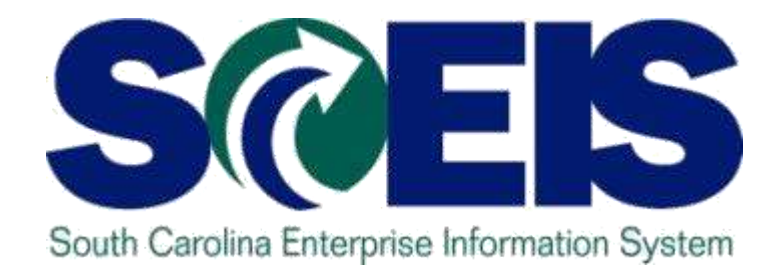

# ADVANCED ASSET MANAGEMENT: ISSUES AND ANSWERS AM305W

STATE INFORMATION TECHNOLOGY

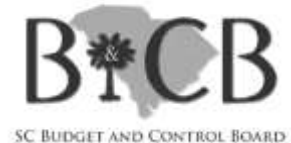

Fall 2012 Workshop presentation

# **Course Learning Objectives**

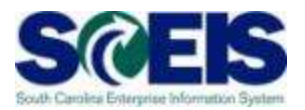

- Output Upon completion of this course, you should be able to:
  - Understand how asset transactions post to the General Ledger
  - Understand how the Asset Contra account affects the General Ledger
  - Understand the use of ABZON
  - Understand the use of ABUMN

(continued ...)

# Course Learning Objectives, cont.

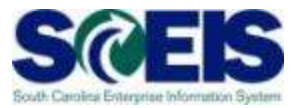

- Output Upon completion of this course, you should be able to:
  - Use the new Transfer Variants Z4 and Z5
  - Reverse an asset transaction
  - Use ABGL and ABGF
  - Identify which assets can be deleted vs.
     those that must be blocked

#### **Course Map**

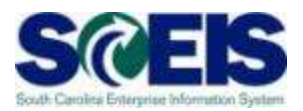

- **Lesson 1:** GL Asset Postings
- **Lesson 2:** ZGLA Asset Reports
- Lesson 3: ABZON
- **Lesson 4:** ABUMN
- **Lesson 5:** Reversing Asset Documents
- Lesson 6: Asset Credit Memo Current Year Asset
- Content Content Con
- Content Lesson 8: Block vs. Delete
- **Lesson 9:** Reporting
- Review and Summary. Approximate course time 7 hours

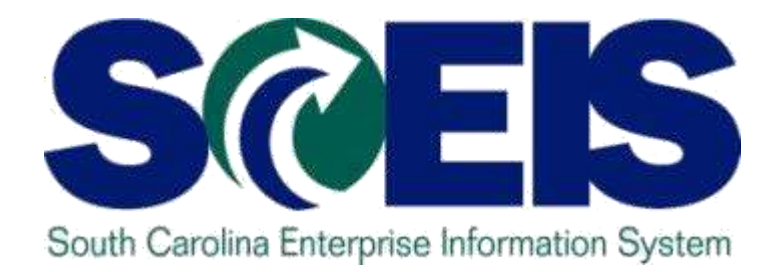

# **LESSON 1: GL ASSET POSTINGS**

STATE INFORMATION TECHNOLOGY

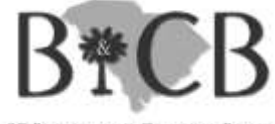

SC BUDGET AND CONTROL BOARD

# Lesson 1 Learning Objectives

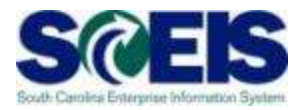

- Output Upon completion of this lesson, you should be able to:
  - Understand Modified vs Full Accrual methods of accounting for assets
  - Understand how asset transactions post to the General Ledger

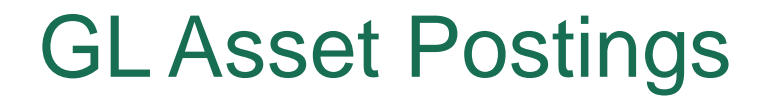

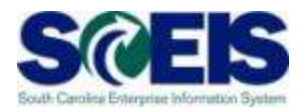

Unlike most Financial General Ledgers, to meet all of the State's external reporting needs, SCEIS must provide asset information on both the Modified and Full Accrual basis.

This requirement leads to a multi-step asset posting process.

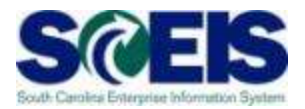

Modified accrual accounting recognizes revenues when they become available and measurable, and recognizes expenditures in the period in which the liabilities are incurred.

This means that <u>assets are expensed in the</u> <u>year of purchase</u>.

# **Full Accrual Accounting**

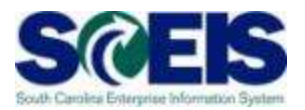

- Full accrual accounting measures the performance and position of an entity by matching revenues to the expenditures.
- Assets with a useful life of greater than one year contribute to the creation of revenues throughout their useful lives and, therefore, are <u>depreciated (or expensed) over their useful</u> <u>lives.</u>

# **GL** Asset Postings

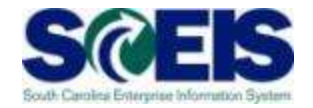

|     | No Pos                                                                                                    |                                                                                       |             |                                                                                      |  |  |  |
|-----|----------------------------------------------------------------------------------------------------|---------------------------------------------------------------------------------------|-------------|--------------------------------------------------------------------------------------|--|--|--|
| *   | 1000040000 CASH DISBURSEMENTS-STO<br>1011300000 WACH_E16_CT_CASH<br>1011300001 WACH_E16_CT_CHK                                                                                                    | 1,194,032.50-<br>105,575.48-<br>11,075.38-                                            | $\bigwedge$ | 4,120,103.22<br>1,194,032.50-<br>105,575.48-<br>11,075.38-<br>87,596,49              |  |  |  |
|     | 1801010000       VEHICLES&TRANS-MA         1801016000       DP EQPMT-MA         1801099000       LOW VALUE ASSETS - (MA)         1802016000       DP EQPMT-FA         1802016010       DP EQPMT-CONTRA-FA         1802099000       LOW VALUE ASSETS - (FA)         1802099000       LOW VALUE ASSETS - (FA)         1802099010       LOW VAL ASET-CONT-FA         1803016000       ACC DEP-DP EQPMT | 45,185.55<br>8,577.19<br>45,185.55<br>45,185.55<br>8,577.19<br>8,577.19<br>45,185.55- |             | 45,185.55<br>8,577.19<br>45,185.55<br>45,185.55<br>8,577.19<br>8,577.19<br>45,185.55 |  |  |  |
| *   | Fixed Assets                                                                                                    | 0,011.13-                                                                             |             | 0,377.13                                                                             |  |  |  |
| * * | Total Assets<br>Total Assets                                                                                                    | 87,596.49<br>87,596.49                                                                |             | 87,596.49<br>87,596.49                                                               |  |  |  |
|     | 2000010000 ACCT PAY&VOUCHER PAY                                                                                                    |                                                                                       |             | 10                                                                                   |  |  |  |

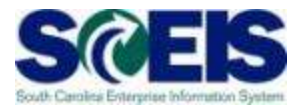

Procurement of an asset creates the Modified Accrual asset posting. This posting could occur via an ABZON or a PO related invoice.

Debit1801XXXXXCreditOffset Account

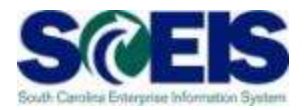

| ⊡<br>Transactionditoto Extr <u>a</u> s En <u>v</u> ironment S <u>v</u> stem <u>H</u> elp |  |  |  |  |  |  |  |  |  |
|------------------------------------------------------------------------------------------|--|--|--|--|--|--|--|--|--|
| 8 I I I I I I I I I I I I I I I I I I I                                                  |  |  |  |  |  |  |  |  |  |
| Enter Asset Transaction: Acquis. w/Autom. Offsetting Entry                               |  |  |  |  |  |  |  |  |  |
| 🙀 🚱 Line items 🔐 Change company code 🔠 Multiple assets 🔂 🛃                               |  |  |  |  |  |  |  |  |  |
| Company Code SC01 State of South Carolina                                                |  |  |  |  |  |  |  |  |  |
| Existing asset     140000023457 0     Test Vehicle                                       |  |  |  |  |  |  |  |  |  |
| O New asset                                                                              |  |  |  |  |  |  |  |  |  |
| Description                                                                              |  |  |  |  |  |  |  |  |  |
| Asset Class                                                                              |  |  |  |  |  |  |  |  |  |
| Cost Center                                                                              |  |  |  |  |  |  |  |  |  |
| Transaction data 🛛 Additional details 🛛 ಶ Note                                           |  |  |  |  |  |  |  |  |  |
|                                                                                          |  |  |  |  |  |  |  |  |  |
| Document Date 10/02/2012                                                                 |  |  |  |  |  |  |  |  |  |
| Posting Date 10/02/2012                                                                  |  |  |  |  |  |  |  |  |  |
| Asset value date 10/02/2012                                                              |  |  |  |  |  |  |  |  |  |
| Amount posted 10000.00 USD                                                               |  |  |  |  |  |  |  |  |  |
| Quantity 1 EA                                                                            |  |  |  |  |  |  |  |  |  |
| Text Test 1                                                                              |  |  |  |  |  |  |  |  |  |
|                                                                                          |  |  |  |  |  |  |  |  |  |

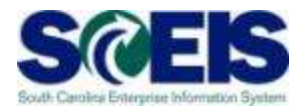

| Enter Asset Tr                                                                     | ansaction: A                              | Acquis. w/Autom. Offsetting En          |
|------------------------------------------------------------------------------------|-------------------------------------------|-----------------------------------------|
| 💱 🖧 Line items 🔮                                                                   | 🚡 Change company                          | code 🔣 Multiple assets                  |
| Company Code                                                                       | SC01<br>140000023457                      | State of South Carolina<br>Test Vehicle |
|                                                                                    | Description<br>Asset Class<br>Cost Center |                                         |
| Transaction data                                                                   | Additional details                        | 🖌 🤣 Note                                |
| Special specif. for docu<br>Posting Period<br>Document Type<br>Offsetting acct no. | ument<br>4310080000                       |                                         |
| Special specif. for trans<br>Transaction Type<br>Trading Partner                   | zDO                                       |                                         |

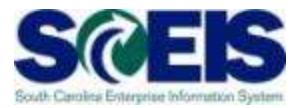

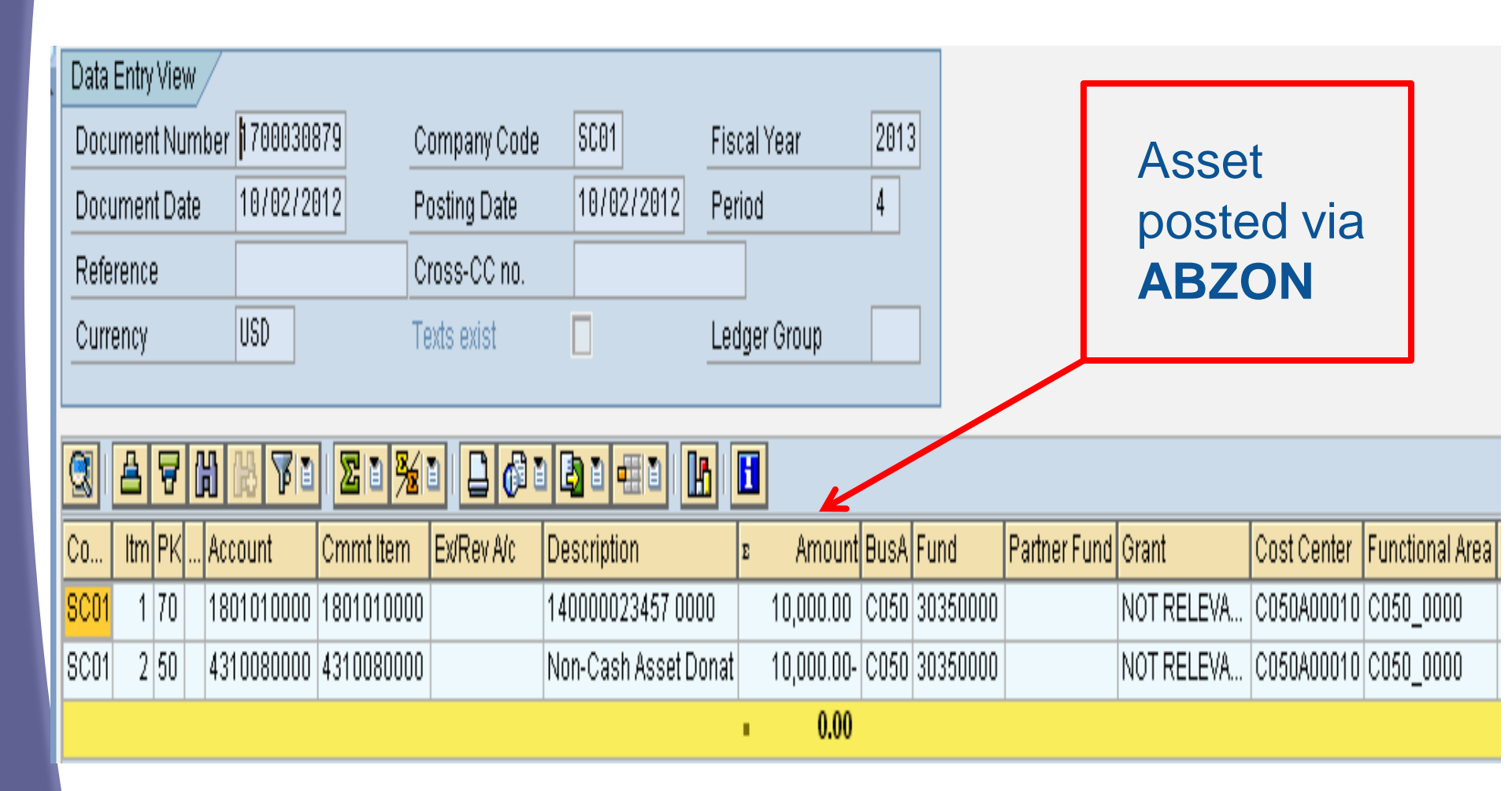

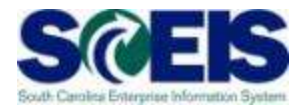

|       |                                                                                                    |                                                                                                    |        | M<br>Po | odified Accr                                                                                                    | ual |
|-------|----------------------------------------------------------------------------------------------------|----------------------------------------------------------------------------------------------------|--------|---------|----------------------------------------------------------------------------------------------------|-----|
|       | 1011300001 WACH_E16_CT_CHK                                                                                                    | 11,075.38-                                                                                           |        |         | 11,075.38-                                                                                                    |     |
| *     | Cash                                                                                                    | 87,596.49                                                                                            |        |         | 87,596.49                                                                                                    |     |
|       | 1801010000       VEHICLES&TRANS-MA         1801016000       DP EQPMT-MA         1801099000       LOW VALUE ASSETS - (MA)         1802016000       DP EQPMT-FA         1802016010       DP EQPMT-CONTRA-FA         1802099000       LOW VALUE ASSETS - (FA)         1802099000       LOW VALUE ASSETS - (FA)         1802099010       LOW VAL ASET-CONT-FA         1803016000       ACC DEP-DP EQPMT         1803099000       ACC DEP-LOW VAL ASET | 45,185.55<br>8,577.19<br>45,185.55<br>45,185.55-<br>8,577.19<br>8,577.19-<br>45,185.55-<br>8,577.19- | 10,000 | . 00    | 10,000.00<br>45,185.55<br>8,577.19<br>45,185.55<br>45,185.55-<br>8,577.19<br>8,577.19<br>45,185.55-<br>8,577.19- |     |
| *     | Fixed Assets                                                                                                    |                                                                                                    | 10,000 | . 00    | 10,000.00                                                                                                    |     |
| * *   | Total Assets                                                                                                    | 87,596.49                                                                                            | 10,000 | . 00    | 97,596.49                                                                                                    |     |
| * * * | Total Assets                                                                                                    | 87,596.49                                                                                            | 10,000 | . 00    | 97,596.49                                                                                                    |     |
|       | 2000010000 ACCT PAY&VOUCHER PAY<br>2000020000 ACCOUNTS PAYABLE - EMPLOYEES<br>2000030000 ACCOUNTS PAYABLE - IDT                                                                                                    |                                                                                                    |        |         |                                                                                                    |     |
| *     | Accounts Payable                                                                                                    |                                                                                                    |        |         |                                                                                                    |     |
| * *   | Total Liabilities                                                                                                    |                                                                                                    |        |         |                                                                                                    |     |
|       | 2000040000 DET FARM & FN RAL UN                                                                                                    | 014 850 74                                                                                           |        |         | 014 650 74                                                                                                    |     |

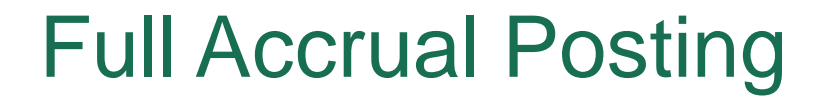

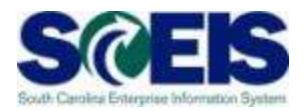

ASKBN is a transaction run periodically by the Comptroller General's Office that creates the Full Accrual asset.

Debit Credit 1802XXXXXX 1802XXXX10

# **Full Accrual Posting**

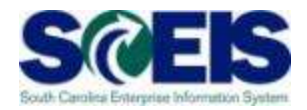

| ⊡<br>⊡ocument <u>E</u> dit        | <u>G</u> oto Extr <u>a</u> s <u>S</u> ett | ings En <u>v</u> ironment | : S <u>y</u> stem <u>H</u> elp |              |         |  |  |  |  |  |
|-----------------------------------|-------------------------------------------|---------------------------|--------------------------------|--------------|---------|--|--|--|--|--|
| Ø                                 | 1                                         | 🚱 🔂                       | 🖹 🛱 🛱   🏷                      | ት 🗘 🌮   💥 🥻  | 2   🕲 🖪 |  |  |  |  |  |
| Display Document: Data Entry View |                                           |                           |                                |              |         |  |  |  |  |  |
| 1 🖓 🖻 🔻 🔺 🤮                       | 🕽 遇 👬 Display Cu                          | irrency 🖳 Gener           | al Ledger View                 |              |         |  |  |  |  |  |
| Data Entry View                   |                                           |                           |                                |              |         |  |  |  |  |  |
| Document Number                   | 1700031397                                | Company Code              | SC01                           | Fiscal Year  | 2013    |  |  |  |  |  |
| Document Date                     | 10/15/2012                                | Posting Date              | 10/31/2012                     | Period       | 4       |  |  |  |  |  |
| Reference                         |                                           | Cross-CC no.              |                                |              |         |  |  |  |  |  |
| Currency                          | USD                                       | Texts exist               |                                | Ledger Group |         |  |  |  |  |  |
|                                   |                                           |                           |                                |              |         |  |  |  |  |  |

|      | 8   | 7  | ß    | 9 🔛 🔏 月    |            |            |                   | H |            |      |          |       |
|------|-----|----|------|------------|------------|------------|-------------------|---|------------|------|----------|-------|
| Co   | ltm | ΡK | •••• | Account    | Cmmt Item  | Ex/Rev A/c | Description       | Е | Amount     | Bu   | Fund     | Partn |
| SC01 | 1   | 40 |      | 1802010000 | 1802010000 |            | VEHICLES&TRANS-FA |   | 10,000.00  | C050 | 30350000 |       |
| SC01 | 229 | 50 |      | 1802010010 | 1802010010 |            | VEHIC&TRNSP-CON   |   | 10,000.00- | C050 | 30350000 |       |
|      |     |    |      |            |            |            |                   |   | 0.00       |      | 17       |       |

# **Full Accrual Posting**

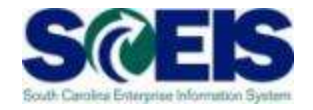

|   | Ud5II                                                                                                    | 124,030.33                                                                                        | 1,430.07  | 132,200.40                                                                                                    |
|---|----------------------------------------------------------------------------------------------------|---------------------------------------------------------------------------------------------------|-----------|----------------------------------------------------------------------------------------------------|
|   | 1801010000       VEHICLES & TRANSPORTATION - (MA)         1801016000       DATA PROCESSING EQUIPMENT - (MA)         1801099000       LOW VALUE ASSETS - (MA)         1802010000       VEHICLES & TRANSPORTATION - (FA)         1802010010       VEHICLES & TRANSPORTATION - (FA)         1802010010       VEHIC&TRNSP-CONTR-FA         1802016000       DATA PROCESSING EQUIPMENT - (FA)         1802016010       DP EQPMT-CONTRA-FA         1802099000       LOW VALUE ASSETS - (FA)         1802099010       LOW VALUE ASSETS - (FA)         1802099000       ACC DEP-DP EQPMT         1803099000       ACC DEP-LOW VAL ASET | 45,185.55<br>8,577.19<br>45,185.55<br>45,185.55<br>8,577.19<br>8,577.19<br>45,185.55<br>8,577.19- | 10,000.00 | 10,000.00<br>45,185.55<br>8,577.19<br>10,000.00<br>10,000.00<br>45,185.55<br>45,185.55<br>8,577.19<br>8,577.19<br>45,185.55<br>8,577.19- |
| E | Fixed Assets                                                                                                    |                                                                                                   | 10,000.00 | 10,000.00                                                                                                    |
| 1 | Total Assets                                                                                                    | 124,830.33                                                                                        | 17,438.07 | 142,268.40                                                                                                    |
| 1 | Total Assets                                                                                                    | 124,830.33                                                                                        | 17,438.07 | 142,268.40                                                                                                    |
|   | 2000010000 ACCT PAY&YOUCHER PAY                                                                                                    |                                                                                                   |           | 18                                                                                                    |

### **Depreciation Posting**

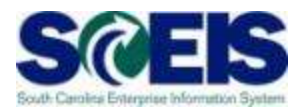

AFAB is the depreciation transaction that is run by the Comptroller General's Office that creates the depreciation postings for both Modified Accrual and Full Accrual.

## **Modified Accrual Depreciation**

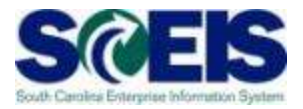

| l⊈<br>Document Edit               | <u>G</u> oto Extr <u>a</u> s                         | <u>S</u> ettings En <u>v</u> ironment | S <u>v</u> stem <u>H</u> elp | )            |         |  |  |  |  |  |
|-----------------------------------|------------------------------------------------------|---------------------------------------|------------------------------|--------------|---------|--|--|--|--|--|
| Ø                                 | 1                                                    | 4 🗉   😋 🙆 🧕                           | 3 H) H3   \$3                | 1000         | 2   🛛 🕻 |  |  |  |  |  |
| Display Document: Data Entry View |                                                      |                                       |                              |              |         |  |  |  |  |  |
| 🦻 🖬 💌 🔺 🧟                         | 💅 🖻 🔻 🔺 🕄 遇 👬 Display Currency 🗏 General Ledger View |                                       |                              |              |         |  |  |  |  |  |
| Data Entry View                   |                                                      |                                       |                              |              |         |  |  |  |  |  |
| Document Number                   | 1900002713                                           | Company Code                          | SC01                         | Fiscal Year  | 2013    |  |  |  |  |  |
| Document Date                     | 10/31/2012                                           | Posting Date                          | 10/31/2012                   | Period       | 4       |  |  |  |  |  |
| Reference                         |                                                      | Cross-CC no.                          |                              |              |         |  |  |  |  |  |
| Currency                          | USD                                                  | Texts exist                           |                              | Ledger Group |         |  |  |  |  |  |
|                                   | ·                                                    |                                       |                              |              |         |  |  |  |  |  |

| Co   | ltm | ΡK |  | Account    | Cmmt Item  | Ex/Rev A/c | Description         | Ε | Amount     | Bu   | Fund     | Partner Fund |
|------|-----|----|--|------------|------------|------------|---------------------|---|------------|------|----------|--------------|
| SC01 | 1   | 40 |  | 5060110000 | 5060110000 |            | DE-VHCL & TRAN (MA) |   | 10,000.00  | C050 | 30350000 |              |
| SC01 | 57  | 75 |  | 3002010000 | 3002010000 |            | FB-ACC DEP-VEHICL   |   | 10,000.00- | C050 | 30350000 |              |
|      |     |    |  |            |            |            |                     |   | 0.00       |      |          |              |

# **Full Accrual Depreciation**

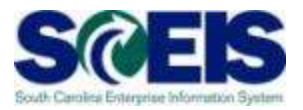

| C<br>Document                     | 🖸<br>Decument Edit Gata Extrac Cattings Environment System Hein |            |              |                   |        |                    |      |          |              |            |             |                 |          |
|-----------------------------------|-----------------------------------------------------------------|------------|--------------|-------------------|--------|--------------------|------|----------|--------------|------------|-------------|-----------------|----------|
|                                   |                                                                 |            |              | 日間路 (約1           | A A    | x   <mark>*</mark> |      | ) 🖪      |              |            |             |                 |          |
| Display Decument: Data Entry Miau |                                                                 |            |              |                   |        |                    |      |          |              |            |             |                 |          |
|                                   | we Display Document. Data Entry view                            |            |              |                   |        |                    |      |          |              |            |             |                 |          |
| 🎾 🖻 🔻 4                           | 💯 🖻 🔽 🔺 🕄 🚑 👬 Display Currency 🗏 General Ledger View            |            |              |                   |        |                    |      |          |              |            |             |                 |          |
| Data Entry Viev                   | Data Entry View                                                 |            |              |                   |        |                    |      |          |              |            |             |                 |          |
| Document Nu                       |                                                                 | 729 (      | Company Code | SC01              | Fiscal | Year               | 2013 | 3        |              |            |             |                 |          |
| Document Dat                      | te 10/31/20                                                     | )12 F      | Posting Date | 10/31/2012        | Period |                    | 4    |          |              |            |             |                 |          |
| Reference                         |                                                                 |            | Cross-CC no. |                   |        |                    |      |          |              |            |             |                 |          |
| Currency                          | USD                                                             | Т          | 'exts exist  |                   | Ledge  | r Group            |      |          |              |            |             |                 |          |
|                                   |                                                                 |            |              |                   |        |                    |      |          |              |            |             |                 |          |
| 0 4 7                             |                                                                 | 20 3⁄2     |              |                   |        |                    |      |          |              |            |             |                 |          |
| Co Itm PK                         | Account                                                         | Cmmt Item  | Ex/Rev A/c   | Description       | Σ      | Amount             | 8u   | Fund     | Partner Fund | Grant      | Cost Center | Functional Area | Funded F |
| <mark>SC01</mark> 50 40           | 5060210000                                                      | 5060210000 |              | DE-VHCL & TRAN (F | A)     | 166.67             | C050 | 30350000 |              | NOT RELEVA | C050A00010  | C050_0000       | C050A00  |
| SC01 99 50                        | 1803010000                                                      | 1803010000 |              | ACC DEP-VEHICLE   | S      | 166.67-            | C050 | 30350000 |              | NOT RELEVA | C050A00010  | C050_0000       | C050A00  |
|                                   |                                                                 |            |              |                   |        | 0.00               |      |          |              |            |             |                 |          |
|                                   |                                                                 |            |              |                   |        |                    |      |          |              |            |             | 21              |          |

### **Depreciation Postings**

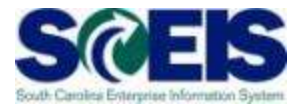

tem <u>H</u>elp

7

እ 🕒 🖨 🖧 | 🏵 ው ው 🛠 | 🛒 🖉 | 🔞 📑

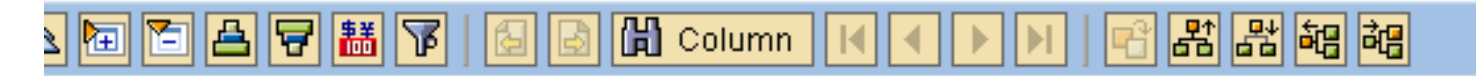

| Selected | Accounts | Variation | Report |
|----------|----------|-----------|--------|
|----------|----------|-----------|--------|

 Bus Area: C050
 Fund: 30350000
 Grant: \*

 Cost Ctr: \*
 Funded Program: \*
 Period: 4, 201:

 Account Group Selected: 1803010000,3002010000,50601100
 Period: 4, 201:

| GL Account<br>프                | YTD Beg Bal | MTD Activity          | YTD End Bal           |
|--------------------------------|-------------|-----------------------|-----------------------|
| 1803010000 ACC DEP-VEHICLES    |             | 166.67 <mark>-</mark> | 166.67 <mark>-</mark> |
| 3002010000 FB-ACC DEP-VEHICLES |             | 10,000.00-            | 10,000.00-            |
| 5060110000 DE-VHCL & TRAN (MA) |             | 10,000.00             | 10,000.00             |
| 5060210000 DE-VHCL & TRAN (FA) |             | 166.67                | 166.67                |
| Total                          |             |                       | 22                    |

Run Date / Time

# **GL** Asset Postings

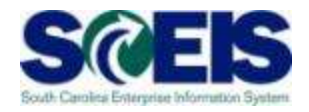

| GL Account              |                                  | YTD Beg Bal | MTD Activity | YTD End Bal |
|-------------------------|----------------------------------|-------------|--------------|-------------|
| 1801010000              | VEHICLES & TRANSPORTATION - (MA) |             | 10,000.00    | 10,000.00   |
| <mark>1801016000</mark> | DATA PROCESSING EQUIPMENT - (MA) | 45,185.55   |              | 45,185.55   |
| <mark>1801099000</mark> | LOW VALUE ASSETS - (MA)          | 8,577.19    |              | 8,577.19    |
| <mark>1802010000</mark> | VEHICLES & TRANSPORTATION - (FA) |             | 10,000.00    | 10,000.00   |
| <mark>1802010010</mark> | VEHIC&TRNSP-CONTR-FA             |             | 10,000.00-   | 10,000.00-  |
| <mark>1802016000</mark> | DATA PROCESSING EQUIPMENT - (FA) | 45,185.55   |              | 45,185.55   |
| <mark>1802016010</mark> | DP EQPMT-CONTRA-FA               | 45,185.55-  |              | 45,185.55-  |
| <mark>1802099000</mark> | LOW VALUE ASSETS - (FA)          | 8,577.19    |              | 8,577.19    |
| <mark>1802099010</mark> | LOW VALUE ASSETS - CONTRA - (FA) | 8,577.19-   |              | 8,577.19-   |
| <mark>1803010000</mark> | ACC DEP-VEHICLES                 |             | 166.67-      | 166.67-     |
| <mark>1803016000</mark> | ACC DEP-DP EQPMT                 | 45,185.55-  |              | 45,185.55-  |
| <mark>1803099000</mark> | ACC DEP-LOW VAL ASET             | 8,577.19-   |              | 8,577.19-   |
| Total                   |                                  |             | 9,833.33     | 9,833,33    |

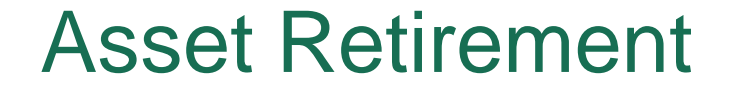

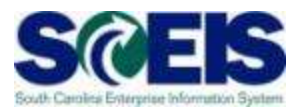

#### **ABAVN - Asset Scrapping**

At the time of processing the ABAVN transaction, an entry is created that records the retirement of the Modified Accrual asset with an offset to Fund Balance.

# **Modified Accrual Retirement**

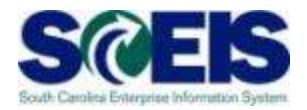

| Data Entry View |            |              |            |              |      |
|-----------------|------------|--------------|------------|--------------|------|
| Document Number | 1700031398 | Company Code | SC01       | Fiscal Year  | 2013 |
| Document Date   | 10/16/2012 | Posting Date | 10/16/2012 | Period       | 4    |
| Reference       |            | Cross-CC no. |            |              |      |
| Currency        | USD        | Texts exist  |            | Ledger Group |      |

|      |     | <b>₩</b>   | 7  | 1 <b>2 1 %</b> | 1 2 61     |            |                   |   |           |      |          |       |
|------|-----|------------|----|----------------|------------|------------|-------------------|---|-----------|------|----------|-------|
| Co   | ltm | Cirng doc. | PK | Account        | Cmmt Item  | Ex/Rev A/c | Description       | E | Amount    | BusA | Fund     | Partn |
| SC01 | 1   |            | 75 | 1801016000     | 1801016000 |            | 150000000546 0000 |   | 5,992.00- | C050 | 30350000 |       |
| SC01 | 2   |            | 70 | 3002016000     | 3002016000 |            | 150000000546 0000 |   | 5,992.00  | C050 | 30350000 |       |
|      |     |            |    |                |            |            |                   |   | 0.00      |      | 25       |       |

## **Modified Accrual Retirement**

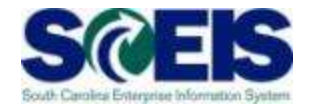

| GL Account |                                  | YTD Beg Bal              | MTD Activity             | YTD End Bal              |
|------------|----------------------------------|--------------------------|--------------------------|--------------------------|
| 1801010000 | VEHICLES & TRANSPORTATION - (MA) |                          | 19,000.00                | 10,000.00                |
| 1801016000 | DATA PROCESSING EQUIPMENT - (MA) | 45,185.55                | 5,992.00-                | 39,193.55                |
| 1801099000 | LOW VALUE ASSETS - (MA)          | 8,577.19                 |                          | 8,577.19                 |
| 1802010000 | VEHICLES & TRANSPORTATION - (FA) |                          | 10,000.00                | 10,000.00                |
| 1802010010 | VEHIC&TRNSP-CONTR-FA             |                          | 10,000.00 <mark>-</mark> | 10,000.00-               |
| 1802016000 | DATA PROCESSING EQUIPMENT - (FA) | 45,185.55                |                          | 45,185.55                |
| 1802016010 | DP EQPMT-CONTRA-FA               | 45,185.55 <mark>-</mark> |                          | 45,185.55 <mark>-</mark> |
| 1802099000 | LOW VALUE ASSETS - (FA)          | 8,577.19                 |                          | 8,577.19                 |
| 1802099010 | LOW VALUE ASSETS - CONTRA - (FA) | 8,577.19-                |                          | 8,577.19-                |
| 1803010000 | ACC DEP-VEHICLES                 |                          | 166.67 <mark>-</mark>    | 166.67 <mark>-</mark>    |
| 1803016000 | ACC DEP-DP EQPMT                 | 45,185.55 <mark>-</mark> |                          | 45,185.55-               |
| 1803099000 | ACC DEP-LOW VAL ASET             | 8,577.19-                |                          | 8,577.19-                |
| Total      |                                  |                          | 3,841.33                 | 3,841.33                 |

#### **Asset Retirement**

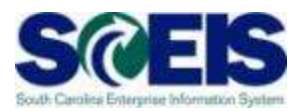

The retirement of Full Accrual asset occurs when ASKBN is processed. The transaction varies depending upon the Book Value being retired.

If the asset has a Book Value remaining, there will be a loss recorded on retirement.

## **Full Accrual Retirement**

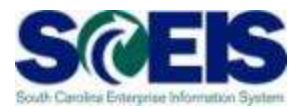

#### **Fully Depreciated Asset**

|      | ₿   | ₹ 🖁 ₿      | 7  | Ð | <b>Z   1</b> <u>%</u> |            |            |                  |   |           |      |          |
|------|-----|------------|----|---|-----------------------|------------|------------|------------------|---|-----------|------|----------|
| Co   | ltm | Cling doc. | ΡK |   | Account               | Cmmt Item  | Ex/Rev A/c | Description      | E | Amount    | BusA | Fund     |
| SC01 | 1   |            | 40 |   | 1803016000            | 1803016000 |            | ACC DEP-DP EQPMT |   | 5,992.00  | C050 | 30350000 |
| SC01 | 2   |            | 50 |   | 1802016000            | 1802016000 |            | DP EQPMT-FA      |   | 5,992.00- | C050 | 30350000 |
|      |     |            |    |   |                       |            |            |                  | • | 0.00      |      |          |

# **Full Accrual Retirement**

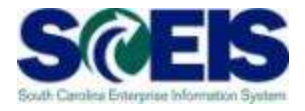

|   | GL Account                                                                                                    | YTD Beg Bal                                                                                          | MTD Activity                                                                        | YTD End Bal                                                                                                    |
|---|----------------------------------------------------------------------------------------------------|----------------------------------------------------------------------------------------------------|-------------------------------------------------------------------------------------|----------------------------------------------------------------------------------------------------|
|   | 1011300001 WACH_E16_CT_CHK                                                                                                    |                                                                                                    |                                                                                     |                                                                                                    |
| 1 | Cash                                                                                                    | 124,830.33                                                                                           | 12 <mark>,913.92-</mark>                                                            | 111,916.41                                                                                                    |
|   | 1801010000       VEHICLES & TRANSPORTATION - (MA)         1801016000       DATA PROCESSING EQUIPMENT - (MA)         1801099000       LOW VALUE ASSETS - (MA)         1802010000       VEHICLES & TRANSPORTATION - (FA)         1802010010       VEHICLES & TRANSPORTATION - (FA)         1802010010       VEHIC&TRNSP-CONTR-FA         1802016000       DATA PROCESSING EQUIPMENT - (FA)         1802016010       DP EQPMT-CONTRA-FA         1802099000       LOW VALUE ASSETS - (FA)         1802099010       LOW VALUE ASSETS - CONTRA - (FA)         1803010000       ACC DEP-VEHICLES         1803016000       ACC DEP-LOW VAL ASET | 45,185.55<br>8,577.19<br>45,185.55<br>45,185.55-<br>8,577.19<br>8,577.19-<br>45,185.55-<br>8,577.19- | 10,000.00<br>5,992.00-<br>10,000.00<br>10,000.00<br>5,992.00-<br>165.67<br>5,992.00 | 10,000.00<br>39,193.55<br>8,577.19<br>10,000.00<br>10,000.00<br>39,193.55<br>45,185.55<br>8,577.19<br>8,577.19<br>166.67<br>39,193.55<br>8,577.19- |
| 1 | Fixed Assets                                                                                                    |                                                                                                    | 3,841.33                                                                            | 3,841.33                                                                                                    |
| 1 | Total Assets                                                                                                    | 124,830.33                                                                                           | 9,072.59-                                                                           | 115,757.74                                                                                                    |

### **Full Accrual Retirement**

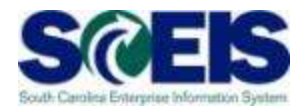

#### **Partially Depreciated Asset**

|      | AV        |           | 0   <mark>2   0 %</mark>  i |            | 1 🖪 1 🖽 1  |                   |   |            |      |          |   |
|------|-----------|-----------|-----------------------------|------------|------------|-------------------|---|------------|------|----------|---|
| Co   | Itm Cirng | doc. PK . | Account                     | Cmmt Item  | Ex/Rev A/c | Description       | E | Amount     | 8u,  | Fund     | Ρ |
| SC01 | 368       | 40        | 1803010000                  | 1803010000 |            | ACC DEP-VEHICLES  |   | 16,898.11  | F030 | 37740000 |   |
| SC01 | 480       | 40        | 50609999999                 | 5060999999 |            | GAIN/LOSS (FA)    |   | 1,148.89   | F030 | 37740000 |   |
| SC01 | 521       | 50        | 1802010000                  | 1802010000 |            | VEHICLES&TRANS-FA |   | 18,047.00- | F030 | 37740000 |   |
|      |           |           |                             |            |            |                   | • | 0.00       |      |          |   |

#### SCEIS Asset Transactions

| 1801XXXXXX<br>Modified Accrual Asset |                           |                         |      | 18020X<br>Full Accru | AXXOO<br>al Asset       | 1802XXXX10 180301XXXX<br>Full Accrual Contra Accumulated Depreci                                                                                                    |             |                            |                                                             | LXXXX<br>Depreciation                            |                       |                    |                 |     |
|--------------------------------------|---------------------------|-------------------------|------|----------------------|-------------------------|----------------------------------------------------------------------------------------------------|-------------|----------------------------|-------------------------------------------------------------|--------------------------------------------------|-----------------------|--------------------|-----------------|-----|
|                                      | 10,000.00                 | 5,992.00                | (4)  | (2)                  | 10,000.00               | 5,992.00 (4)                                                                                                    |             |                            | 10,000.00                                                   | (2)                                              | (4)                   | 5,992.00           | 166.67          | (3) |
| Rel                                  | 300001<br>Earnings & Fund | 0000<br>Bal Unrestricte | d    | Fund B               | 300002<br>Balance Depre | 20000<br>ciation Full Accrual                                                                                                    |             | 30020:<br>Fund Balance Ar  | 1XXXX<br>cc Depreciation                                    |                                                  |                       | 431008<br>Offset A | 80000<br>ccount |     |
| E)                                   | 166.67                    | 10,000.00               | (YE) | (YE)                 | 166.67                  | Image: Constraint of the sector of the sector of | (4)<br>(YE) | 5,992.00<br>10,000.00      | 10,000.00                                                   | (3)                                              | (YE)                  | 10,000.00          | 10,000.00       | (1) |
|                                      | 50601X                    | XXXX<br>dified decruel  |      |                      | 50602X                  | CXXXX<br>Full écorual                                                                                                    |             | (1) Establish<br>(2) ASKBN | n Asset (using Af<br>- establishes Ful<br>estaulates both ( | BZON proces:<br>I Accrual Asso<br>Modified and B | s) - establishe<br>et | s Modified Acc     | rual asset      |     |
|                                      | Jepreciación Mic          | Juned Accida            |      |                      | Depreciation            |                                                                                                    |             | (4) Retire A               | sset (ABAVN)                                                | viouneu anu r                                    |                       | epreciation        |                 |     |
| J                                    | 10,000.00                 | 10.000.00               | 00   | (3)                  | 166.67                  | 400.07 (117)                                                                                                    |             | (YE) Closing               | ) Entries                                                   |                                                  |                       |                    |                 |     |

#### Lesson 1 Summary

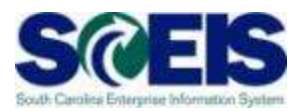

#### You should now be able to:

- Understand Modified vs Full accrual methods of accounting for assets
- Understand how asset transactions post to the General Ledger

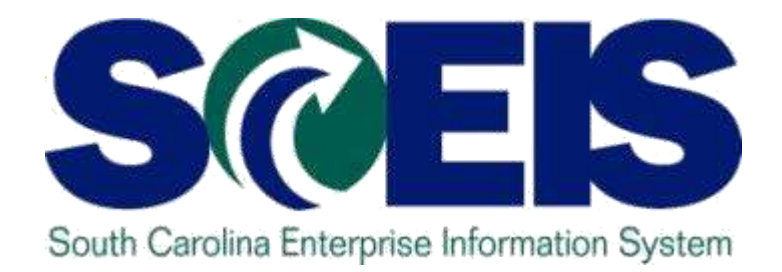

# **LESSON 2: ZGLA ASSET REPORTS**

STATE INFORMATION TECHNOLOGY

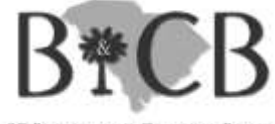

SC BUDGET AND CONTROL BOARD

# Lesson 2 Learning Objectives

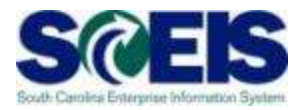

- Output Upon completion of this lesson, you should be able to:
  - Understand how the Asset Contra account affects the General Ledger
  - Run a ZGLA report using Modified or Full Accrual Variants

#### **ZGLA Asset Reports**

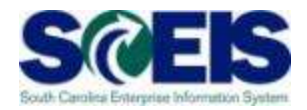

#### **Negative Total Assets**

| GL Account              |                                  | YTD Beg Bal               | MTD Activity | YTD End Bal            |
|-------------------------|----------------------------------|---------------------------|--------------|------------------------|
| 1801016000              | DATA PROCESSING EQUIPMENT - (MA) | 5,605.82                  |              | 5,605.82               |
| <mark>1801024000</mark> | TELEPHONE EQUIPMENT - (MA)       |                           |              |                        |
| <mark>1801099000</mark> | LOW VALUE ASSETS - (MA)          | 135,370.32                |              | 135,370.32             |
| <mark>1801099010</mark> | LOW VALUE ASSETS - CONTRA - (MA) |                           |              |                        |
| <mark>1802016000</mark> | DATA PROCESSING EQUIPMENT - (FA) | 5,605.82                  |              | 5,605.82               |
| <mark>1802016010</mark> | DP EQPMT-CONTRA-FA               | <mark>5,605.82</mark> -   |              | <mark>5,605.82-</mark> |
| 1802024000              | TELEPHONE EQUIPMENT - (FA)       |                           |              |                        |
| 1802024010              | TELEPHONE EQ-CONT-FA             | 29,988.66 <mark>-</mark>  |              | 29,988.66-             |
| <mark>1802099000</mark> | LOW VALUE ASSETS - (FA)          | 135,370.32                |              | 135,370.32             |
| <mark>1802099010</mark> | LOW VALUE ASSETS - CONTRA - (FA) | 302,946.35 <mark>-</mark> |              | 302,946.35-            |
| <mark>1803016000</mark> | ACC DEP-DP EQPMT                 | 622.87 <mark>-</mark>     |              | 622.87-                |
| 1803024000              | ACC DEP-TELEPHONE                |                           |              |                        |
| 1803099000              | ACC DEP-LOW VAL ASET             | 135,370.32-               |              | 135,370.32-            |
| 18999999999             | EXP RECLASS CLEAR                |                           |              |                        |
| Total                   |                                  | 192,581.74-               |              | 192,581.74-            |

# **ZGLA Asset Reports**

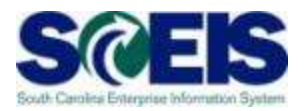

#### **Negative Total Assets**

- If SCEIS were a Modified Accrual System, the total value of all asset GLs would be the total acquisition value of all remaining assets.
- If SCEIS were a Full Accrual System, the total value of all asset GLs would be the total acquisition value of all remaining assets less the accumulated depreciation.
- Because SCEIS must accommodate both Full and Modified Accrual, it is not uncommon or wrong that the total value of all asset GLs be negative. In time, the total value of asset GLs for all agencies will be negative.
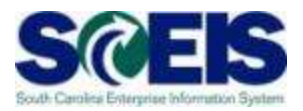

#### **Negative Total Assets**

In SCEIS an <u>asset must be created twice in the General</u> <u>Ledger</u>, once as Modified Accrual as once as Full Accrual. As would be normal accounting, the Modified Accrual asset is created at the time of payment.

To accomplish the Full Accrual posting, the debit to the Full Accrual asset (180200000) must be offset by a credit. In SCEIS that credit is to an Asset Contra account (1802XXX10).

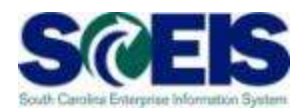

#### **Negative Total Assets**

- The Asset Contra account is a memo account whose only purpose is to serve as the offset to the Full Accrual asset posting.
- There are no other entries that post to the Asset Contra account.
- As new assets are procured, the Asset Contra's negative balance grows. It is never reduced.
- If all assets (Modified and Full) were retired, the only balance in the asset section of the General Ledger would be the credit balance in the Asset Contra account.

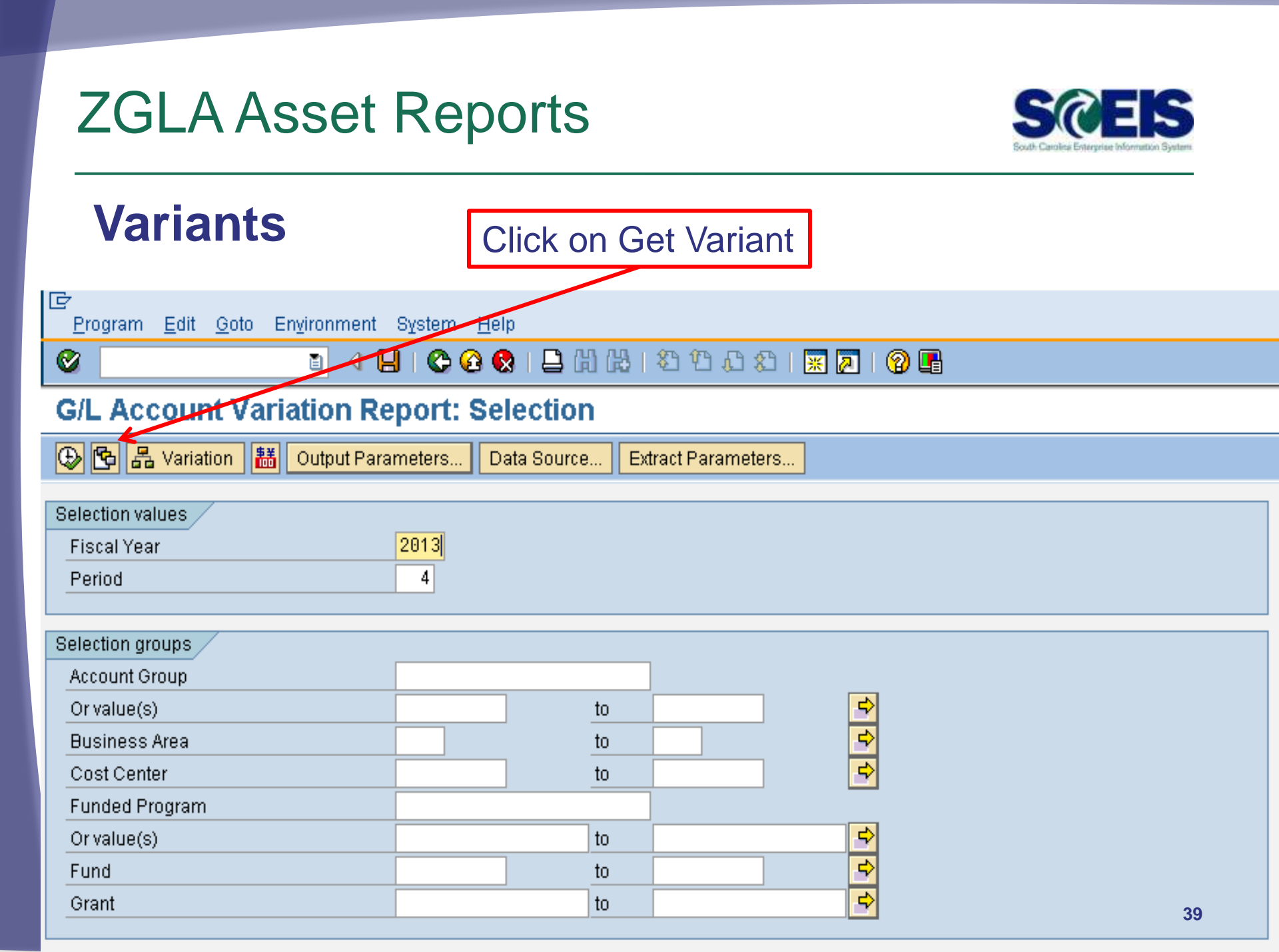

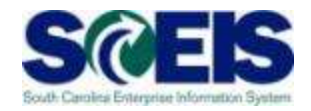

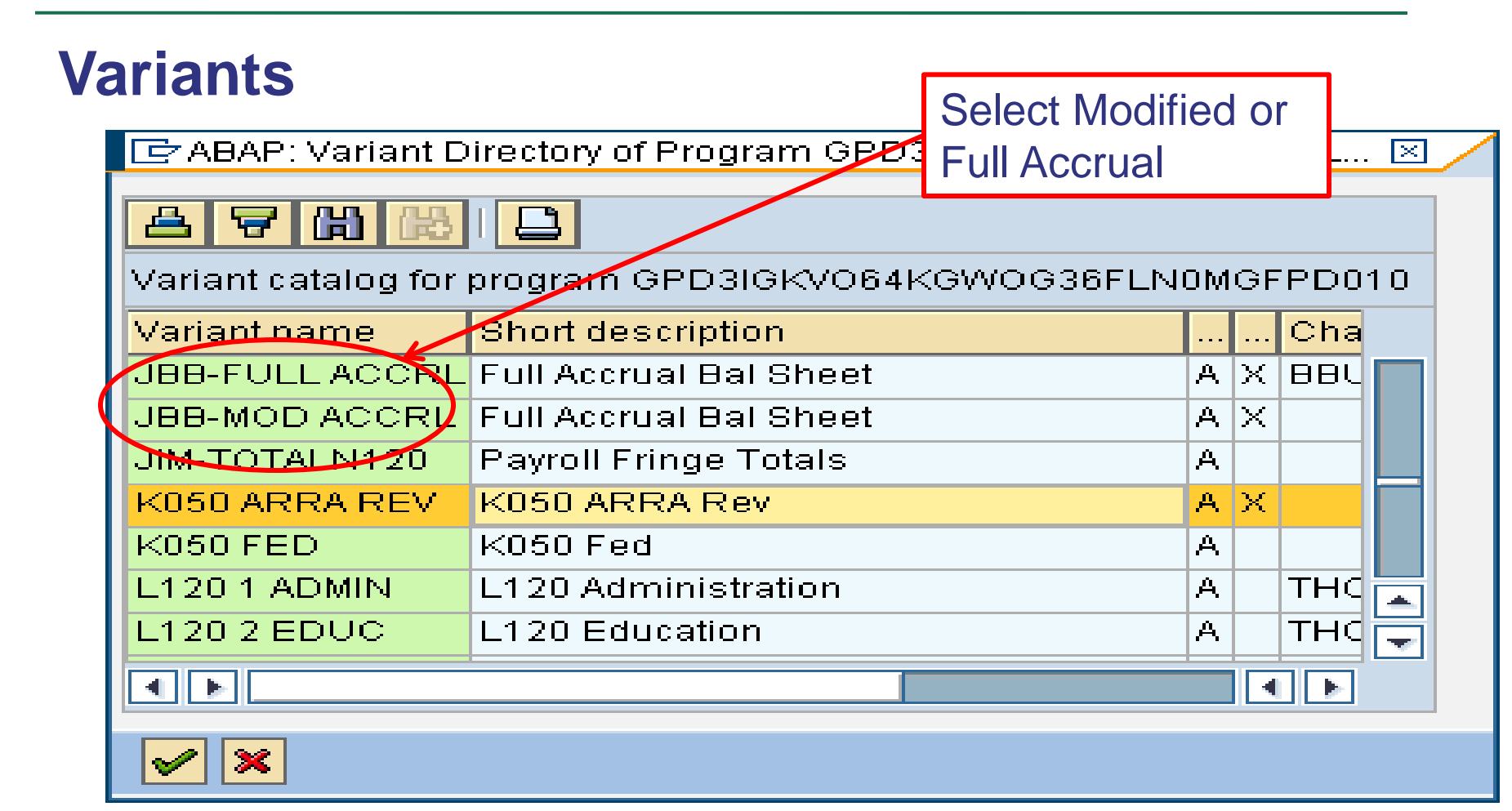

Change report parameters and execute the report.

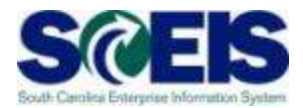

#### **Modified Accrual Variant**

] 🛅 🖴 📅 👪 🔽 🕼 🖓 Column 🔣 🔺 🕨 📕 🖷 👪 👪 👪

Selected Accounts Variation Report

Bus Area: E280Fund: \*Grant: \*Cost Ctr: \*Funded Program: \*Account Group Selected: 1801000000..1801999999,5060999

YTD Beg Bal GL Account MTD Activity YTD End Bal æ 1801010000 VEHICLES & TRANSPORTATION - (MA) 48,933.90 48,933.90 1801011000 BUSES - (MA) 86,388.63 86,388.63 1801016000 DATA PROCESSING EQUIPMENT - (MA) 183,182.06 183,182.06 1801099000 LOW VALUE ASSETS - (MA) 46,107.37 46,107.37 48,933.90-48,933.90-3002010000 FB-ACC DEP-VEHICLES 86,388.63-3002011000 FUND BALANCE ACC DEP - BUSES 86,388.63-3002016000 FB-ACC DEP-DP EQPMT 183,182.06-183,182.06-4<u>6 107 3</u>7-4<u>6 107 3</u>7-3002099000 FB-ACC-LOW VAL ASSET 5060199000 DEP EXP - LOW VALUE ASSETS (MA) 13,530.15 13,530.15 13,530.15 13,530.15 Total

Run Date / Time 10

Period: 16, 2012

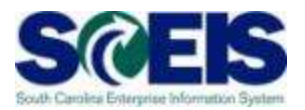

#### **Modified Accrual Variant**

- The Modified Accrual variant will have a total balance equal to the value of the assets procured in that fiscal year. This is true because the cash balance that was credited to buy the asset cannot be pulled into the report.
- Another factor that may affect the total balance is AUCs.

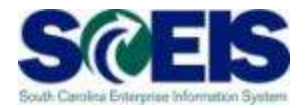

|       |                                             |                                                                     | _                    |                                          |            |                  |  |  |  |  |  |  |  |
|-------|---------------------------------------------|---------------------------------------------------------------------|----------------------|------------------------------------------|------------|------------------|--|--|--|--|--|--|--|
| Fι    |                                             | crual Variant                                                       |                      | Totals for Full Accr<br>should be \$0.00 |            |                  |  |  |  |  |  |  |  |
|       |                                             |                                                                     |                      |                                          |            |                  |  |  |  |  |  |  |  |
| b I € |                                             |                                                                     |                      |                                          |            |                  |  |  |  |  |  |  |  |
|       |                                             |                                                                     |                      |                                          |            |                  |  |  |  |  |  |  |  |
| . 🖻   | . 🖻 🎦 🛱 📅 🕼 🔂 🕼 Column 🚺 < 🕨 🕅 📽 👪 🏭 🍓 🝓    |                                                                     |                      |                                          |            |                  |  |  |  |  |  |  |  |
|       | Selected Acc                                | ounts Variation Report                                              |                      |                                          | Ru         | ın Date / Time   |  |  |  |  |  |  |  |
|       | Bus Area: CO<br>Cost Ctr: *<br>Account Grou | 50 Fund: *<br>Funded Program: *<br>p Selected: 30000200003000020002 | Grant: *<br>,5060203 |                                          | Pe         | Period: 16, 2012 |  |  |  |  |  |  |  |
|       | GL Account                                  |                                                                     | YTD Beg Bal          | MTD Activity                             | <b>-</b> Y | TD End Bal       |  |  |  |  |  |  |  |
|       | 1802016000                                  | DATA PROCESSING EQUIPMENT - (FA)                                    | 118,210.55           |                                          |            | 118,210.55       |  |  |  |  |  |  |  |
|       | 1802016010                                  | DP EQPMT-CONTRA-FA                                                  | 118,210.55           |                                          |            | 118,210.55-      |  |  |  |  |  |  |  |
|       | 1802099000                                  | LOW VALUE ASSETS - (FA)                                             | 8,577.19             |                                          |            | 8,577.19         |  |  |  |  |  |  |  |
|       | 1802099010                                  | LOW VALUE ASSETS - CONTRA - (FA)                                    | 8,577.19             |                                          |            | 8,577.19-        |  |  |  |  |  |  |  |
|       | <mark>1803016000</mark>                     | ACC DEP-DP EQPMT                                                    | 118,210.55           |                                          |            | 118,210.55-      |  |  |  |  |  |  |  |
|       | <mark>1803099000</mark>                     | ACC DEP-LOW VAL ASET                                                | 8,577.19             |                                          |            | 8,577.19-        |  |  |  |  |  |  |  |
|       | 3000020000                                  | FB-DEPRECIATION (FA)                                                | 89,798.84            |                                          |            | 89,798.84        |  |  |  |  |  |  |  |
|       | 3000020001                                  | FUND BALANCE DEPR LOW VAL (FA)                                      | 8,577.19             |                                          | 8,577.19   |                  |  |  |  |  |  |  |  |
|       | 5060216000                                  | DE-DATA PRNG EQ(FA)                                                 | 20,411 71            |                                          | 28,414 71  |                  |  |  |  |  |  |  |  |
| 5     | Total                                       |                                                                     |                      |                                          |            |                  |  |  |  |  |  |  |  |

#### Lesson 2 Summary

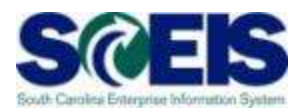

#### You should now be able to:

- Understand how the Asset Contra account affects the General Ledger
- Run a ZGLA report using Modified or Full Accrual Variants

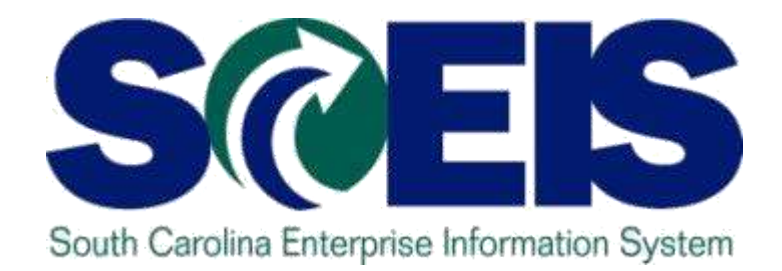

#### **LESSON 3: ABZON**

STATE INFORMATION TECHNOLOGY

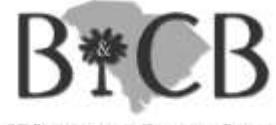

SC BUDGET AND CONTROL BOARD

#### Lesson 3 Learning Objectives

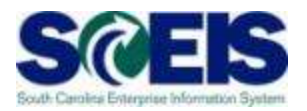

- Output Upon completion of this lesson, you should be able to:
  - Understand the use of ABZON for posting asset values with and without budget impact
  - Understand how to avoid common errors using ABZON

# External Asset Acquisition T-Code ABZON

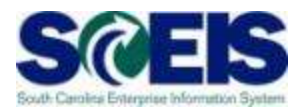

- There are two ways to record an asset in SCEIS:
  - 1. Procurement via a Purchase Order
  - 2. ABZON

# External Asset Acquisition T-Code ABZON

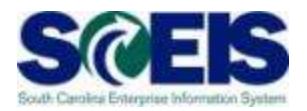

- T-Code ABZON is generally used to accomplish one of three tasks:
  - To transfer costs expended from a Non-Asset GL in the current year to an Asset GL and populate an asset shell with the value.
  - To record a donated asset.
  - To record a found asset or asset that was purchased in a prior year that was not originally created as an asset.

#### **ABZON Initial Screen**

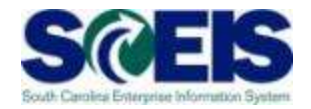

| 년<br><u>T</u> ransaction <u>E</u> dit <u>G</u> oto         | Extr <u>a</u> s En <u>v</u> iro | nment S <u>v</u> s | tem <u>H</u> elp |            |              |       |    |  |  |  |  |
|------------------------------------------------------------|---------------------------------|--------------------|------------------|------------|--------------|-------|----|--|--|--|--|
|                                                            | E 4 📙                           | C 🙆 🔇              |                  | \$0 f0 f3  | C   <u>*</u> | 2   😨 | •  |  |  |  |  |
| Enter Asset Trar                                           | isaction: A                     | cquis. \           | w/Autom.         | Offsetting | g Entr       | у     |    |  |  |  |  |
| 🔛 🚱 Line items 😭 Change company code 🔠 Multiple assets 🔂 🛃 |                                 |                    |                  |            |              |       |    |  |  |  |  |
| Company Code SC                                            | 01                              | State              | of South Carolir | a          |              |       |    |  |  |  |  |
| Existing asset 29                                          | 0000138860                      | 0 Test A           | lsset            |            |              |       |    |  |  |  |  |
| O New asset                                                |                                 |                    |                  |            |              |       |    |  |  |  |  |
| De                                                         | scription                       |                    |                  |            |              |       |    |  |  |  |  |
| As                                                         | set Class                       |                    |                  |            |              |       |    |  |  |  |  |
| Co                                                         | st Center                       |                    |                  |            |              |       |    |  |  |  |  |
| Transaction data                                           | dditional details               | 🛷 Note             |                  |            |              |       |    |  |  |  |  |
| Desument Date                                              | 07/26/2012                      |                    |                  |            |              |       |    |  |  |  |  |
| Document Date                                              | 0772072012                      |                    |                  |            |              |       |    |  |  |  |  |
| Posting Date                                               | 0772072012                      |                    |                  |            |              |       |    |  |  |  |  |
| Asset value date                                           | 1000.00                         | UCD                |                  |            |              |       |    |  |  |  |  |
| Amount posted                                              | 1000.00                         | 050                |                  |            |              |       |    |  |  |  |  |
| Quantity                                                   | 1                               | EX                 |                  |            |              |       |    |  |  |  |  |
| Text                                                       | Test Asset                      |                    |                  |            |              |       | 49 |  |  |  |  |
|                                                            |                                 |                    |                  |            |              |       |    |  |  |  |  |

#### **ABZON Additional Details Tab**

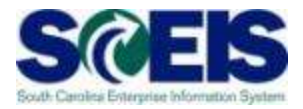

| Asset Class                                    |                   |
|------------------------------------------------|-------------------|
| Cost Center                                    |                   |
| Transaction data 🖉 Additional details 🛛 🤣 Note |                   |
|                                                | Determines CL to  |
| Special specif. for document                   | Determines GL to  |
| Posting Period                                 | Credit            |
| Document Type                                  |                   |
| Offsetting acct no.                            |                   |
|                                                |                   |
| Special specif. for transaction                |                   |
| Transaction Type                               |                   |
| Trading Partner                                |                   |
|                                                |                   |
| Additional info on document                    |                   |
| Reference                                      | Determine Product |
| Allocation                                     | Determines Budget |
|                                                | Impact            |
|                                                |                   |
|                                                | 50                |

# ABZON - Transfer of Costs Additional Details Tab

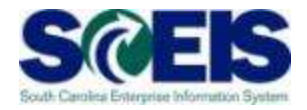

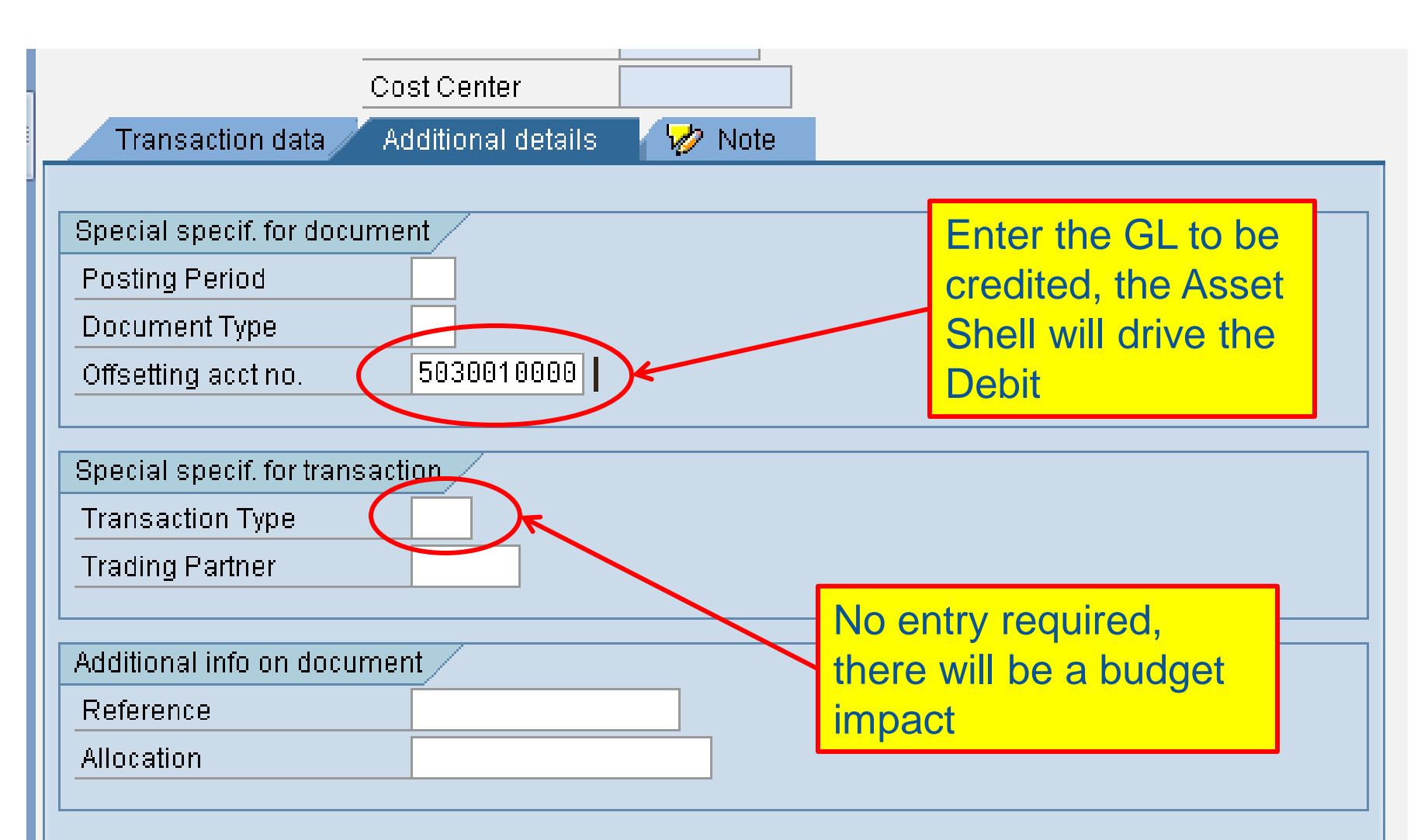

# ABZON - Transfer of Costs Posted Document

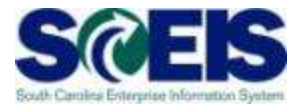

| Data                   | Entr                                  | y Viev | N          |       |            |              |                 |      |        |          |      |          |              |            |             |                 |          |
|------------------------|---------------------------------------|--------|------------|-------|------------|--------------|-----------------|------|--------|----------|------|----------|--------------|------------|-------------|-----------------|----------|
| Doc                    | Imei                                  | nt Nu  | mber  1701 | 00256 | 916 (      | Company Code | SC01            | Fisc | al Yea | r        | 2013 | 3        |              |            |             |                 |          |
| Doc                    | Jmei                                  | nt Da  | te 0773    | 26/20 | 912 F      | Posting Date | 07/26/2012      | Peri | od     |          | 1    |          |              |            |             |                 |          |
| Reference Cross-CC no. |                                       |        |            |       |            |              |                 |      |        |          |      |          |              |            |             |                 |          |
| Curr                   | Currency USD Texts exist Ledger Group |        |            |       |            |              |                 |      |        |          |      |          |              |            |             |                 |          |
|                        |                                       |        |            |       |            |              |                 |      |        |          |      |          |              |            |             |                 |          |
|                        |                                       |        |            |       |            |              |                 |      |        |          |      |          |              |            |             |                 |          |
|                        |                                       |        |            |       |            |              |                 |      |        |          |      |          |              |            |             |                 |          |
| Co                     | ltm                                   | I PK   | Account    |       | Cmmt Item  | Ex/Rev A/c   | Description     | 1    | Σ      | Amount   | BusA | Fund     | Partner Fund | Grant      | Cost Center | Functional Area | Funded F |
| SC01                   | 1                                     | 70     | 180109     | 3000  | 5203990000 | )            | 290000138862.00 | 00   | 1,     | ,000.00  | C050 | 30350000 |              | NOT RELEVA | C050A00010  | C050_0000       | C050A00  |
| SC01                   | 2                                     | 50     | 503001     | )000  | 5030010000 | )            | OFFICE SUPPLIES | 3    | 1,     | ,000.00- | C050 | 30350000 |              | NOT RELEVA | C050A00010  | C050_0000       | C050A00  |
|                        | = 0.00                                |        |            |       |            |              |                 |      |        |          |      |          |              |            |             |                 |          |
|                        |                                       |        |            |       |            |              |                 |      |        |          |      |          |              |            |             |                 |          |
|                        |                                       |        |            |       |            |              |                 |      |        |          |      |          |              |            |             |                 |          |

# ABZON - Transfer of Costs Posted Document

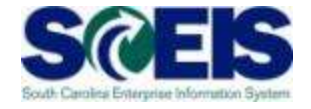

|      | Budgetary Impact transfer of costs    |       |    |          |            |              |            |     |              |     |      |           |  |
|------|---------------------------------------|-------|----|----------|------------|--------------|------------|-----|--------------|-----|------|-----------|--|
| Docu | ımen                                  | it Da | te | 07/26/2  | 2012       | Po           | sting Date |     | 0772672012   | Pei | riod |           |  |
| Refe | rence                                 | 9     |    |          |            | Cross-CC no. |            |     |              |     |      |           |  |
| Curr | Currency USD Texts exist Ledger Group |       |    |          |            |              |            |     |              |     |      |           |  |
|      |                                       |       |    |          |            |              |            |     |              |     |      |           |  |
|      |                                       |       |    |          |            |              |            |     |              |     |      |           |  |
| Co   | ltm                                   | ΡK    | A  | ccount   | Cmmt Iten  | 1            | Ex/Rev A/c | Des | scription    |     | Е    | Amount    |  |
| SC01 | 1                                     | 70    | 18 | 80109900 | ) 52039900 | 00           |            | 290 | 000138862 0( | 000 |      | 1,000.00  |  |
| SC01 | 2                                     | 50    | 50 | 03001000 | 50300100   | 00           |            | OFF | ICE SUPPLIE  | 8   |      | 1,000.00- |  |
|      | • 0.00                                |       |    |          |            |              |            |     |              |     |      |           |  |
|      |                                       |       |    |          |            |              |            |     |              |     |      |           |  |

#### ABZON Record Donated Asset Additional Details Tab

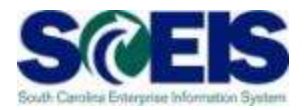

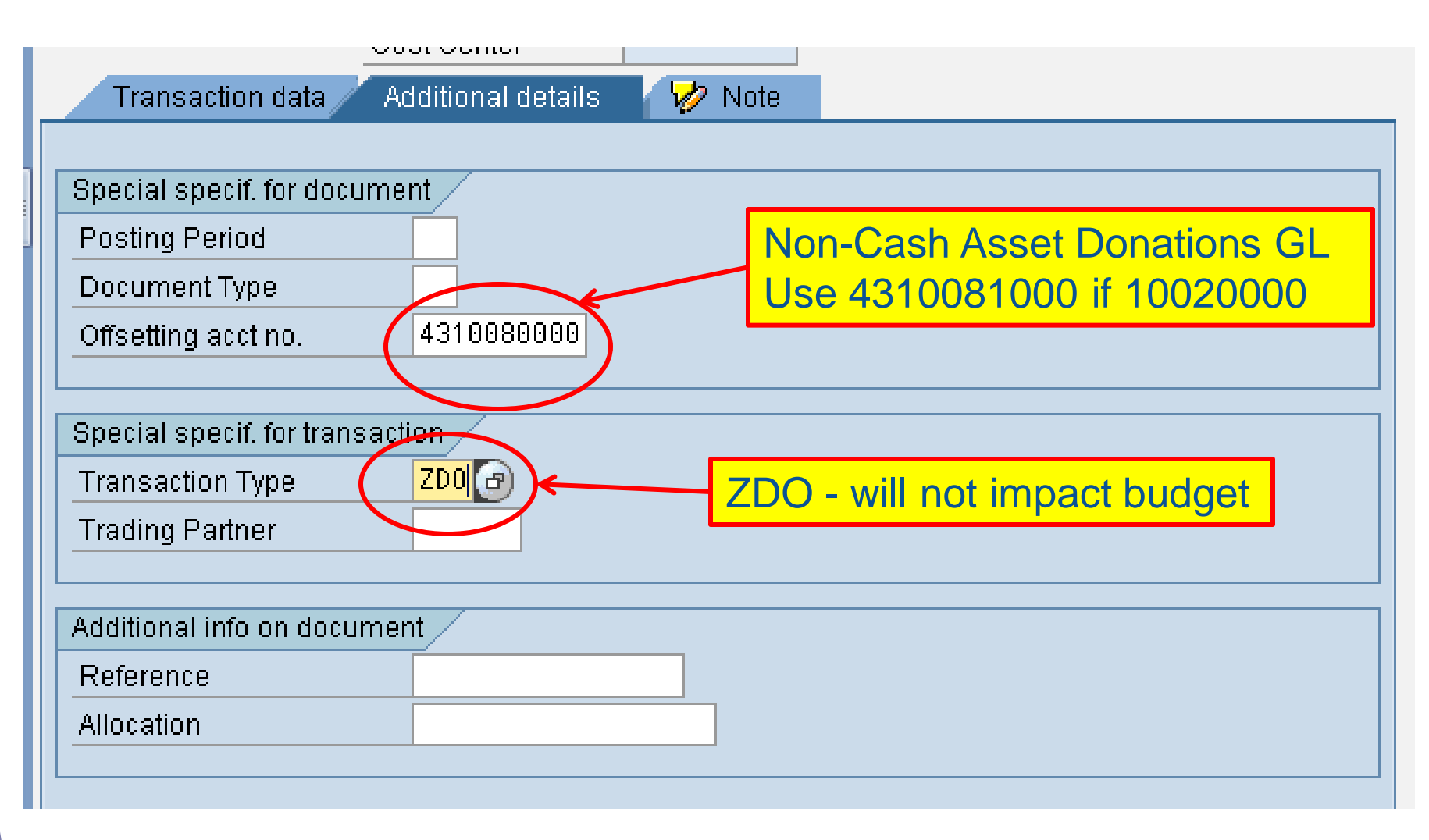

# ABZON Record Donated Asset Posted Document

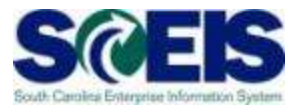

| Data Entry View                      | ata Entry View         |                |                   |            |             |                 |          |  |  |  |  |  |  |  |
|--------------------------------------|------------------------|----------------|-------------------|------------|-------------|-----------------|----------|--|--|--|--|--|--|--|
| Document Number 1700025015 Compa     | pany Code SC01 Fisc    | cal Year 201   | 3                 |            |             |                 |          |  |  |  |  |  |  |  |
| Document Date 07/26/2012 Postin      | ng Date 07/26/2012 Per | iod 1          |                   |            |             |                 |          |  |  |  |  |  |  |  |
| Reference Cross-CC no.               |                        |                |                   |            |             |                 |          |  |  |  |  |  |  |  |
| urrency USD Texts exist Ledger Group |                        |                |                   |            |             |                 |          |  |  |  |  |  |  |  |
|                                      |                        |                |                   |            |             |                 |          |  |  |  |  |  |  |  |
| 3 4 7 6 2 70 2 3 % 0                 |                        |                |                   |            |             |                 |          |  |  |  |  |  |  |  |
| Co Itm PK Account Cmmt Item Ex/F     | Rev A/c Description    | a Amount BusA  | Fund Partner Fund | Grant      | Cost Center | Functional Area | Funded F |  |  |  |  |  |  |  |
| SC01 1 70 1801099000 1801099000      | 290000138861 0000      | 1,000.00 C050  | 30350000          | NOT RELEVA | C050A00010  | C050_0000       | C050A00  |  |  |  |  |  |  |  |
| SC01 2 50 4310080000 4310080000      | Non-Cash Asset Donat   | 1,000.00- C050 | 30350000          | NOT RELEVA | C050A00010  | C050_0000       | C050A00  |  |  |  |  |  |  |  |
|                                      | ■ 0.00                 |                |                   |            |             |                 |          |  |  |  |  |  |  |  |

# ABZON Record Donated Asset Posted Document

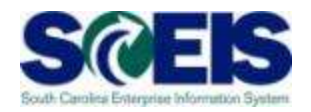

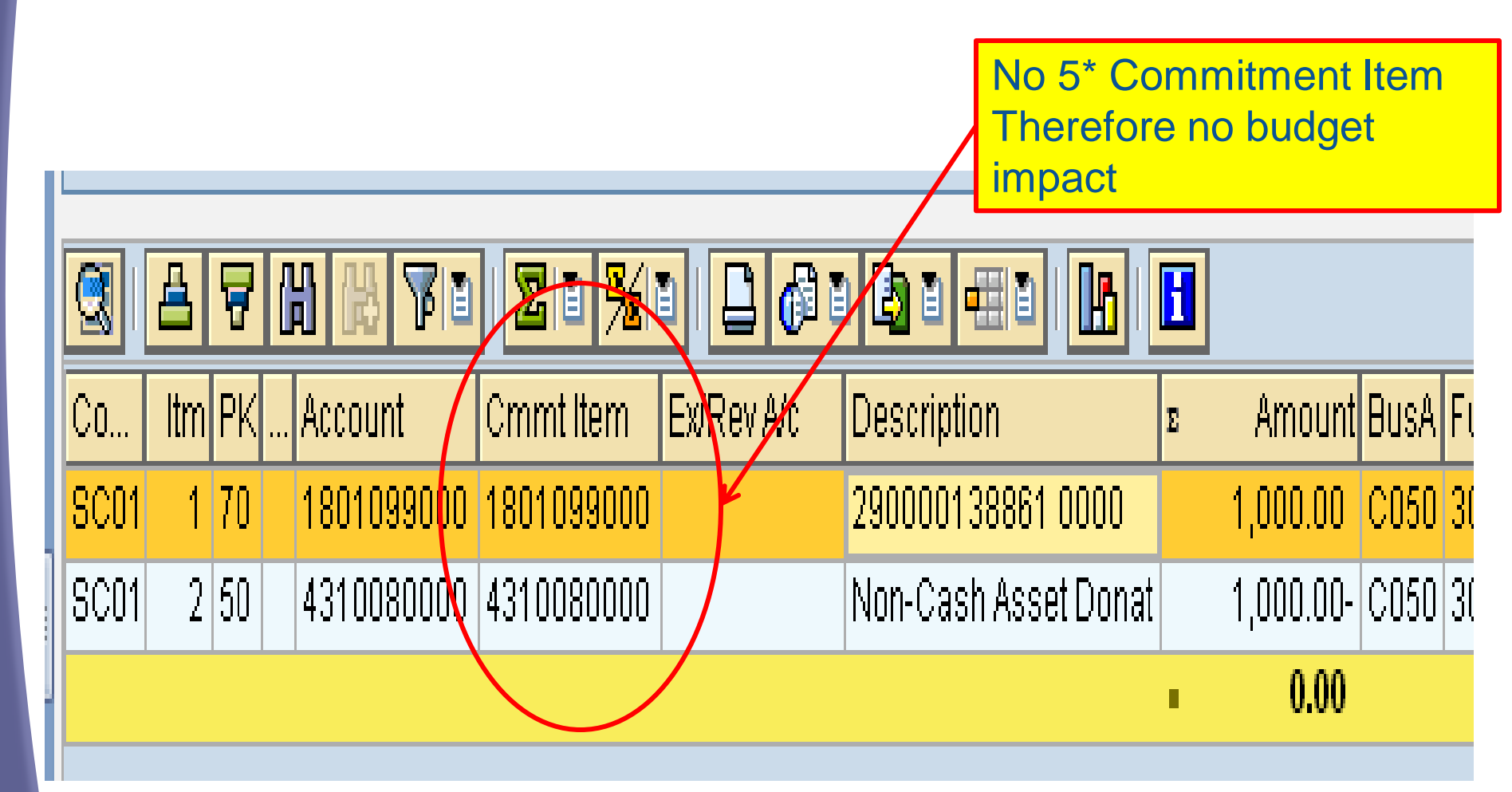

#### ABZON Record Found Asset Additional Details Tab

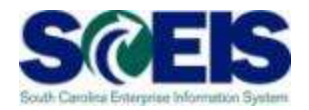

| Co                                                                                    | st Center                               |      |
|---------------------------------------------------------------------------------------|-----------------------------------------|------|
| Transaction data 🖉 Ad                                                                 | dditional details 🛛 🤣 Note              |      |
| Special specif. for documer<br>Posting Period<br>Document Type<br>Offsetting acct no. | nt<br>Revenue Offset Acco<br>4310080000 | ount |
| Special specif. for transacti<br>Transaction Type<br>Trading Partner                  | Ion<br>ZDO<br>No Budget Check           |      |
| Additional info on documer                                                            | nt                                      |      |
| Reference                                                                             |                                         |      |
| Allocation                                                                            |                                         |      |
|                                                                                       |                                         |      |

# ABZON Record Found Asset Posted Document

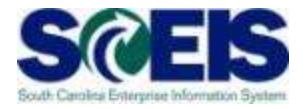

| ⊡<br>Document <u>E</u> dit <u>G</u> oto Extr <u>a</u> s <u>S</u> ettings Environment System <u>H</u> elp |                                                                                                    |                             |                                           |          |           |      |          |              |            |             |                 |          |
|----------------------------------------------------------------------------------------------------|----------------------------------------------------------------------------------------------------|-----------------------------|-------------------------------------------|----------|-----------|------|----------|--------------|------------|-------------|-----------------|----------|
| Ø                                                                                                    | 1                                                                                                    | 🚱 🔂 🚷                       | B (1) (1) (1) (1) (1) (1) (1) (1) (1) (1) | <u>ل</u> | 0   💥 🛛   | 1 (  | ) 🖪      |              |            |             |                 |          |
| 🕫 Displa                                                                                                 | Display Document: Data Entry View                                                                                                    |                             |                                           |          |           |      |          |              |            |             |                 |          |
| 💅 📽 🚨 👬 Display Currency 🗏 General Ledger View                                                           |                                                                                                    |                             |                                           |          |           |      |          |              |            |             |                 |          |
| Data Entry View Document Number 1700025018 Company Code SC01 Fiscal Year 2013                            |                                                                                                    |                             |                                           |          |           |      |          |              |            |             |                 |          |
| Document Date                                                                                            | Document Number     1700025018     Company Code     Stor     Fiscal Year     2013       Document Date     07/26/2012     Posting Date     07/26/2012     Period     1 |                             |                                           |          |           |      |          |              |            |             |                 |          |
| Reference<br>Currency                                                                                    | USD                                                                                                    | Cross-CC no.<br>Texts exist | Le                                        | dger     | Group     |      | 1        |              |            |             |                 |          |
|                                                                                                    |                                                                                                    |                             |                                           | _        |           |      |          |              |            |             |                 |          |
|                                                                                                    |                                                                                                    |                             |                                           |          |           |      |          |              |            |             |                 |          |
| Co Itm PK Ac                                                                                             | count Cmmt Iten                                                                                                    | Ex/Rev A/c                  | Description                               | Ε        | Amount    | BusA | Fund     | Partner Fund | Grant      | Cost Center | Functional Area | Funded F |
| <mark>SC01</mark> 1 70 18                                                                                | 01099000 18010990                                                                                                    | )0                          | 290000138864 0000                         |          | 1,000.00  | C050 | 30350000 |              | NOT RELEVA | C050A00010  | C050_0000       | C050A00  |
| SC01 2 50 43                                                                                             | 10080000 43100800                                                                                                    | )0                          | Non-Cash Asset Donat                      |          | 1,000.00- | C050 | 30350000 |              | NOT RELEVA | C050A00010  | C050_0000       | C050A00  |
|                                                                                                    |                                                                                                    |                             |                                           | •        | 0.00      |      |          |              |            |             |                 |          |
|                                                                                                    |                                                                                                    |                             |                                           |          |           |      |          |              |            |             |                 |          |

# ABZON Record Found Asset Posted Document

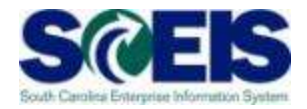

| Co               | ltm | PK |  | Account  |    | Cramt Hern | E | x/Rev A/c | Description          | E  | Amount    | BusA | Fl |
|------------------|-----|----|--|----------|----|------------|---|-----------|----------------------|----|-----------|------|----|
| SC01             | 1   | 70 |  | 18010990 | 0  | 1801099000 |   |           | 290000138861 0000    |    | 1,000.00  | C050 | 3( |
| SC01             | 2   | 50 |  | 43100800 | 00 | 4310080000 |   |           | Non-Cash Asset Donal |    | 1,000.00- | C050 | 3( |
|                  |     |    |  |          |    |            | ĸ |           |                      | i. | 0.00      |      |    |
| No Budget Impact |     |    |  |          |    |            |   |           |                      |    |           |      |    |

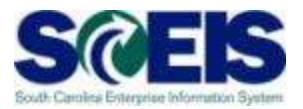

ABZON documents do not post in STARS.

- A transfer of costs from one Expenditure GL to another has no net impact to 512001; therefore, STARS and SCEIS stay in balance.
- Neither a Donated Asset nor a Found Asset has a budget impact in SCEIS and therefore STARS and SCEIS stay in balance.

#### **ABZON Reconciliation Errors**

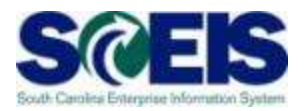

#### **Common ABZON errors:**

- The user does not enter an Offsetting GL that is an Expenditure GL when processing a cost transfer.
- The user does not enter ZDO or the Offsetting Revenue account when processing a Donated Asset or a Found Asset.
- The user enters an Offsetting GL for an expense that was paid in a prior year.
- The user is trying to add a found or donated asset that contains a grant.

# ABZON Reconciliation Error No Offsetting GL

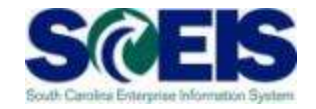

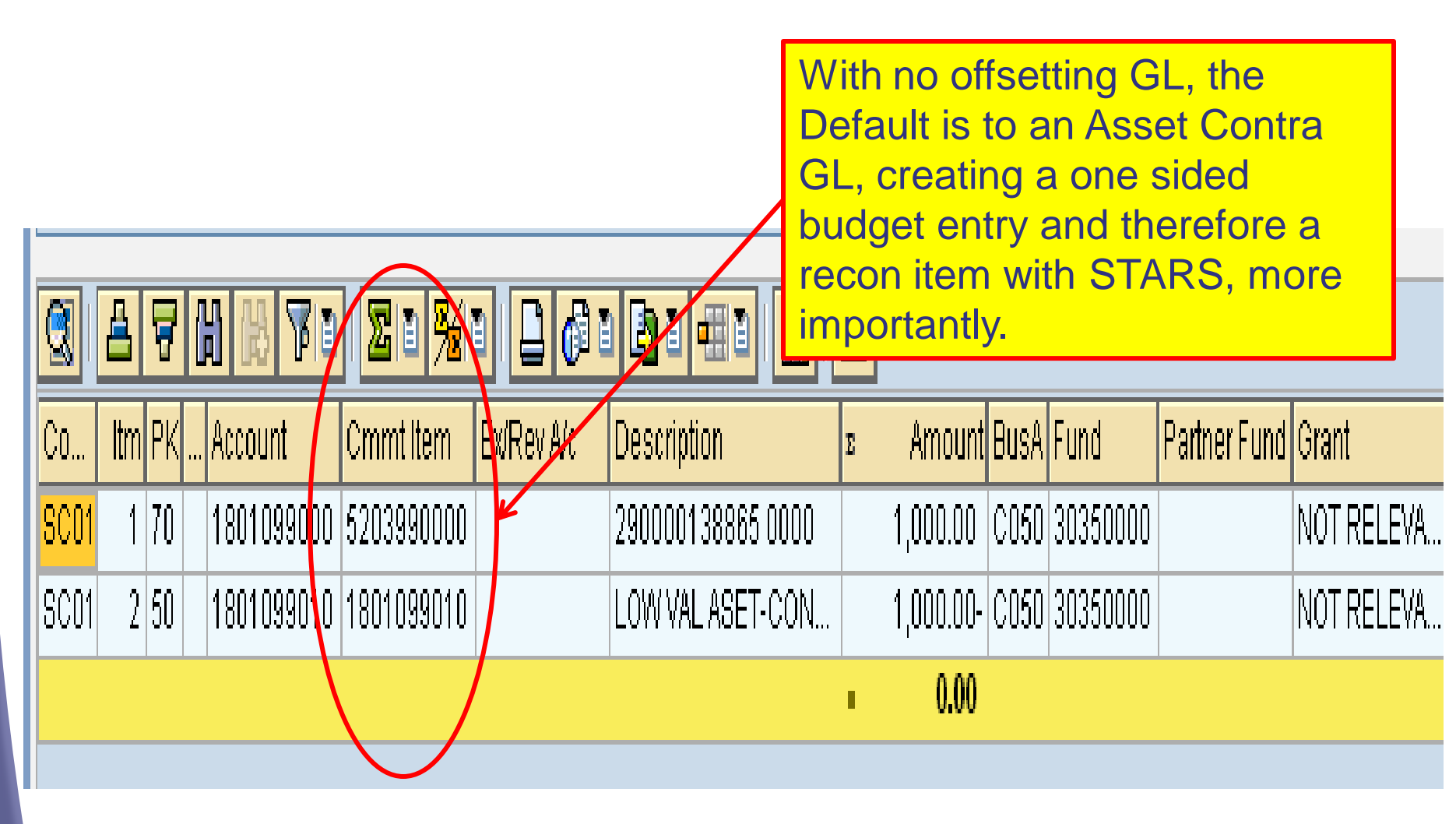

# ABZON Reconciliation Error No ZDO on Donated or Found

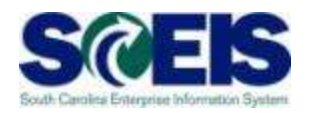

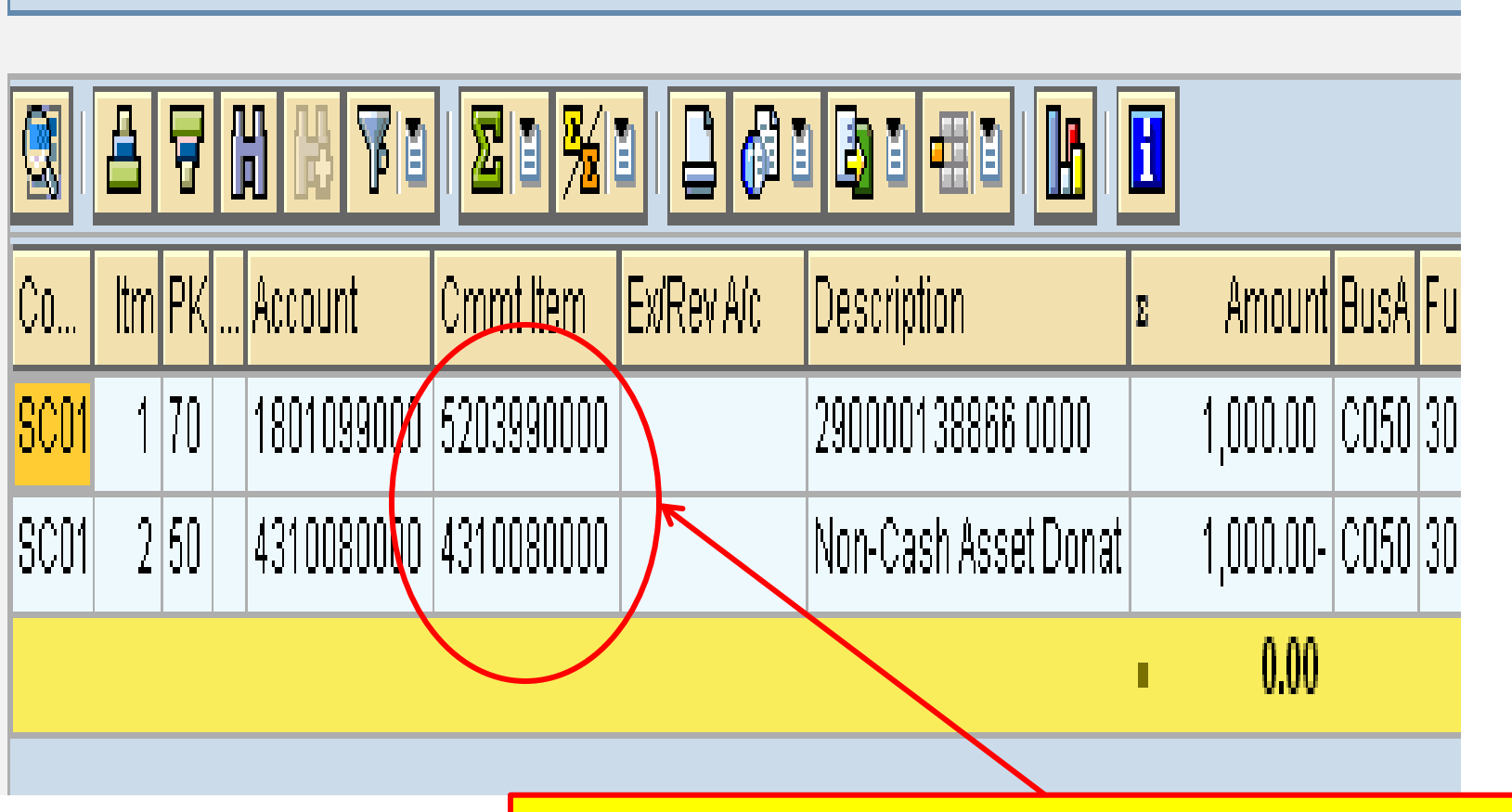

Without ZDO the 1801 GL derives an Expenditure GL, creating a one sided entry and causing a reconciling item with STARS.

#### Lesson 3 Summary

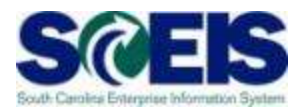

#### You should now be able to:

- Understand the use of ABZON for posting asset values with and without budget impact
- Understand how to avoid common errors using ABZON

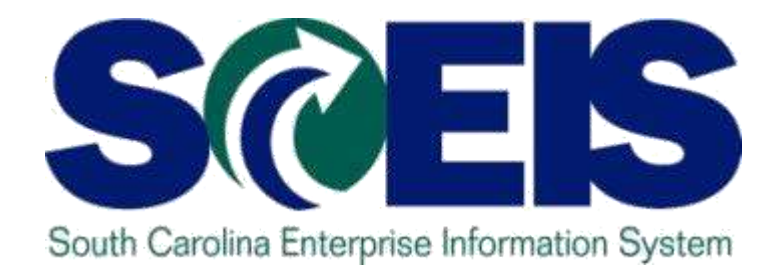

#### **LESSON 4: ABUMN**

STATE INFORMATION TECHNOLOGY

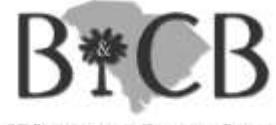

SC BUDGET AND CONTROL BOARD

#### Lesson 4 Learning Objectives

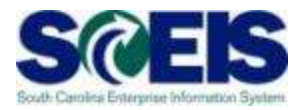

- Output Upon completion of this lesson, you should be able to:
  - Understand the use of ABUMN and SCEIS standard functionality
  - Understand Cash and Budget postings related to ABUMN
  - Use the new Transfer Variants Z4 and Z5

# Asset Transfer within Company Code

- T-Code ABUMN is generally used to accomplish one of three tasks:
  - To move assets from one agency to another
  - To change the asset class of an asset
  - To change the cost information on the Time Dependent Tab

#### **SCEIS** Functionality

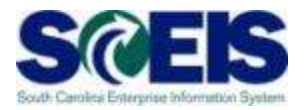

- Transfer of Current Year Asset assumption is that there <u>should</u> be a cash and expenditure impact.
- Transfer of Prior Year Asset assumption is that there <u>should not</u> be a cash and expenditure impact.

#### **SCEIS** Functionality

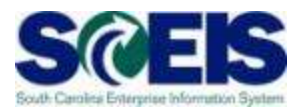

- If an asset is <u>transferred in the month of</u> <u>acquisition</u>, there WILL be a cash AND budget impact.
- If an asset is <u>transferred in a subsequent month</u> <u>but in the current year</u>, there WILL be a budgetary impact but NOT a cash impact.
- If an asset is <u>transferred in a subsequent year</u>, there WILL NOT be a cash or budgetary impact.

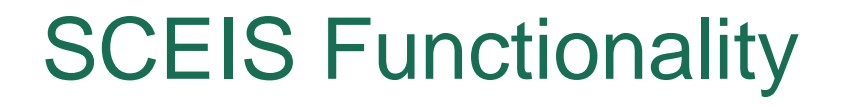

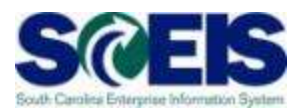

If a current year asset is transferred in the month of acquisition, the system will balance the asset entry against <u>Cash</u>.

> Dr Asset Cr Cash

#### Transfer of Current Year Asset in Month of Acquisition

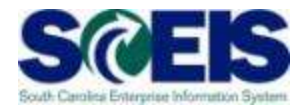

| 년<br>Document <u>E</u> dit <u>G</u> oto Extr <u>a</u> s <u>S</u> ettings En <u>v</u> ironment S <u>v</u> stem <u>H</u> elp |                                                               |                  |              |             |             |          |        |          |         |  |  |  |  |
|----------------------------------------------------------------------------------------------------|---------------------------------------------------------------|------------------|--------------|-------------|-------------|----------|--------|----------|---------|--|--|--|--|
| ©                                                                                                    |                                                               |                  |              |             |             |          |        |          |         |  |  |  |  |
| Display Document: General Ledger View                                                                                      |                                                               |                  |              |             |             |          |        |          |         |  |  |  |  |
| 📽 👪 Display Currency 🗏 Entry View                                                                                          |                                                               |                  |              |             |             |          |        |          |         |  |  |  |  |
| Data Entry View                                                                                                    |                                                               |                  |              |             |             |          |        |          |         |  |  |  |  |
| Document Numbe                                                                                                    | Document Number 1700021057 Company Code SC01 Fiscal Year 2012 |                  |              |             |             |          |        |          |         |  |  |  |  |
| Document Date                                                                                                    | 04/26/2012                                                    | Posting Dat      | e 04/2       | 26/2012     | Period      | 10       |        |          |         |  |  |  |  |
| Reference                                                                                                    |                                                               | Cross-CC n       | 10. <b>–</b> |             |             |          |        |          |         |  |  |  |  |
| Currency                                                                                                    | USD                                                           | Texts exist      |              |             | Ledger Grou | p        |        |          |         |  |  |  |  |
|                                                                                                    |                                                               |                  |              |             |             |          |        |          |         |  |  |  |  |
| Ledger ZL                                                                                                    |                                                               |                  |              |             |             |          |        |          |         |  |  |  |  |
| Doc.                                                                                                    | 1700021057                                                    | FiscalYear       | 2012         | 2           | Period      | 10       |        |          |         |  |  |  |  |
|                                                                                                    |                                                               |                  |              |             |             |          |        |          |         |  |  |  |  |
| 3 A 7 M                                                                                                    | 🕅 🔏 🗐 🕅                                                       | <u>≫</u> ∎   📮 ( | 🗗 🛯 🗳 🗎      | -#I 🛯 I 📴   | 5   🖪       |          |        |          |         |  |  |  |  |
| Co Itm L.item                                                                                                    | PK Account                                                    | Cmmt Item        | Ex/Rev A/c   | Description | ı           | ₅ Amoun  | t BusA | Fund     | Partner |  |  |  |  |
| SC01 1 000001                                                                                                    | 75 1801010000                                                 | 5060310000       | 1801010000   | 140000022   | 2701 0000   | 6,000.00 | - K050 | 10010000 |         |  |  |  |  |
| SC01 2 000002                                                                                                    | 70 1801010000                                                 | 5060310000       | 1801010000   | 140000022   | 2702 0000   | 6,000.00 | K050   | 30350000 |         |  |  |  |  |
| SC01 000003                                                                                                    | 40 100000000                                                  |                  | 1801010000   | CASH DUE    | TO/FROM     | 6,000.00 | K050   | 10010000 |         |  |  |  |  |
| SC01 000004                                                                                                    | 50 100000000                                                  |                  | 1801010000   | CASH DUE    | TO/FROM     | 6,000.00 | - K050 | 30350000 |         |  |  |  |  |
|                                                                                                    |                                                               |                  |              |             |             | - 0.00   |        |          |         |  |  |  |  |
|                                                                                                    |                                                               |                  |              |             |             |          |        |          |         |  |  |  |  |

# Transfer of Current Year Asset in Month of Acquisition

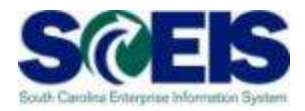

| Co   | ltm | Litem  | PK | Account    | Cmmt Item  | Ex/Rev A/c | Description       | ε | Amount    | BusA | Fund     |
|------|-----|--------|----|------------|------------|------------|-------------------|---|-----------|------|----------|
| SC01 | 1   | 000001 | 75 | 1801010000 | 5060310000 | 1801010000 | 140000022701 0000 |   | 6,000.00- | K050 | 10010000 |
| SC01 | 2   | 000002 | 70 | 1801010000 | 5060310000 | 1801010000 | 140000022702 0000 |   | 6,000.00  | K050 | 30350000 |
| SC01 |     | 000003 | 40 | 1000000000 |            | 1801010000 | CASH DUE TO/FROM  |   | 6,000.00  | K050 | 10010000 |
| SC01 |     | 000004 | 50 | 1000000000 |            | 1801010000 | CASH DUE TO/FROM  |   | 6,000.00- | K050 | 30350000 |
|      |     | -      |    | ·          |            | ·          |                   |   | 0.00      |      |          |
#### **SCEIS** Functionality

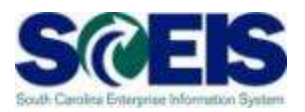

If a current year asset is transferred <u>subsequent to the month of acquisition</u>, the system will balance the asset entry against Fund Balance with <u>no Cash impact</u>.

> Dr Asset Cr

**Fund Balance** 

## Transfer of Current Year Asset After Month of Acquisition

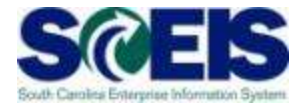

|                                          | ume                                                                                                    | ent <u>E</u> dit | <u>G</u> 0 | to Extr <u>a</u> s <u>S</u> i | ettings En <u>v</u> ir | onment Syst | em <u>H</u> elp   |            |         |        |             |  |  |  |
|------------------------------------------|----------------------------------------------------------------------------------------------------|------------------|------------|-------------------------------|------------------------|-------------|-------------------|------------|---------|--------|-------------|--|--|--|
| <b>Ø</b>                                 | 💿 🔹 🖓 🔛 🛇 🔇 😂 🖓 🗳 🖓 🖓 🖓 🖓 🖓 📲                                                                                                    |                  |            |                               |                        |             |                   |            |         |        |             |  |  |  |
| <b>10</b>                                | Display Document: General Ledger View                                                                                                    |                  |            |                               |                        |             |                   |            |         |        |             |  |  |  |
| 📽 遇 🔠 Display Currency 🖳 Entry View      |                                                                                                    |                  |            |                               |                        |             |                   |            |         |        |             |  |  |  |
| Data E<br>Docu<br>Docu<br>Refer<br>Curre | Data Entry ViewDocument Number700021054Company CodeSC01Fiscal Year2012Document Date04/26/2012Posting Date04/26/2012Period10ReferenceCross-CC noCurrencyUSDTexts existLedger Group- |                  |            |                               |                        |             |                   |            |         |        |             |  |  |  |
| Ledge<br>Doc.                            | er ZL                                                                                                    |                  | 170        | 00021054                      | FiscalYear             | 2012        | 2 Period          | 10         |         |        |             |  |  |  |
|                                          | 8                                                                                                    | <b>₹</b> 開       | ₿          | 701 20                        | <u>≫</u> 10            | 6 8 6 8     |                   |            |         |        |             |  |  |  |
| Co                                       | ltm                                                                                                    | L.item           | PK         | Account                       | Cmmt Item              | Ex/Rev A/c  | Description       | ⊧ Amount   | BusA Fu | nd     | Partner Fur |  |  |  |
| SC01                                     | 1                                                                                                    | 000001           | 75         | 1801010000                    | 5060310000             | 1801010000  | 140000018223 0000 | 34,549.00- | K050 45 | 470000 |             |  |  |  |
| SC01                                     | 2                                                                                                    | 000002           | 70         | 3002010000                    | 3002010000             | 3002010000  | 140000018223 0000 | 34,549.00  | K050 45 | 470000 |             |  |  |  |
| SC01                                     | 3                                                                                                    | 000003           | 70         | 1801010000                    | 5060310000             | 1801010000  | 140000022699 0000 | 34,549.00  | K050 10 | 010000 |             |  |  |  |
| SC01                                     | 4                                                                                                    | 000004           | 75         | 3002010000                    | 3002010000             | 3002010000  | 140000022699 0000 | 34,549.00- | K050 10 | 010000 |             |  |  |  |
| SC01                                     |                                                                                                    | 000005           | 50         | 1000000000                    |                        | 1801010000  | CASH DUE TO/FROM  | 34,549.00- | K050 10 | 010000 |             |  |  |  |
| SC01                                     |                                                                                                    | 000006           | 40         | 1000000000                    |                        | 3002010000  | CASH DUE TO/FROM  | 34,549.00  | K050 10 | 010000 |             |  |  |  |
| SC01                                     |                                                                                                    | 000007           | 40         | 1000000000                    |                        | 1801010000  | CASH DUE TO/FROM  | 34,549.00  | K050 45 | 470000 |             |  |  |  |
| SC01                                     |                                                                                                    | 000008           | 50         | 1000000000                    |                        | 3002010000  | CASH DUE TO/FROM  | 34,549.00- | K050 45 | 470000 | 74          |  |  |  |
|                                          |                                                                                                    |                  |            |                               |                        |             |                   | = 0.00     |         |        |             |  |  |  |

## **Transfer of Current Year Asset** After Month of Acquisition

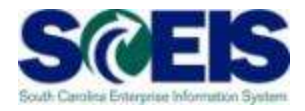

| Co   | ltm | Litem  | ΡK | <br>Account | Cmmt Item  | Ex/Rev A/c | Description       | E | Amount     | BusA | Fund     |
|------|-----|--------|----|-------------|------------|------------|-------------------|---|------------|------|----------|
| SC01 | 1   | 000001 | 75 | 1801010000  | 5060310000 | 1801010000 | 140000018223 0000 |   | 34,549.00- | K050 | 45470000 |
| SC01 | 2   | 000002 | 70 | 3002010000  | 3002010000 | 3002010000 | 140000018223 0000 |   | 34,549.00  | K050 | 45470000 |
| SC01 | 3   | 000003 | 70 | 1801010000  | 5060310000 | 1801010000 | 140000022699 0000 |   | 34,549.00  | K050 | 10010000 |
| SC01 | 4   | 000004 | 75 | 3002010000  | 3002010000 | 3002010000 | 140000022699 0000 |   | 34,549,00- | K050 | 10010000 |
| SC01 |     | 000005 | 50 | 1000000000  |            | 1801010000 | CASH DUE TO/FROM  |   | 34,549.00- | K050 | 10010000 |
| SC01 |     | 000006 | 40 | 1000000000  |            | 3002010000 | CASH DUE TO/FROM  |   | 34,549.00  | K050 | 18010000 |
| SC01 |     | 000007 | 40 | 1000000000  |            | 1801010000 | CASH DUE TO/FROM  |   | 34,549.00  | K050 | 45470000 |
| SC01 |     | 000008 | 50 | 1000000000  |            | 3002010000 | CASH DUE TO/ROM   |   | 34,549.00- | K050 | 45,70000 |
|      |     |        |    |             | ,<br>      |            |                   |   | 0.00       |      |          |

#### Transfer of a Prior Year Asset

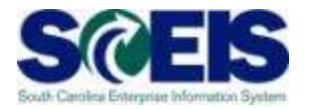

| <br>                                                          | : <u>G</u> oto E | Extr <u>a</u> s <u>S</u> e | ettings En <u>v</u> ir | onment S <u>v</u> s | tem <u>H</u> elp | )                   |    |            |      |          |        |  |  |
|---------------------------------------------------------------|------------------|----------------------------|------------------------|---------------------|------------------|---------------------|----|------------|------|----------|--------|--|--|
| S I I S I S I S I S I S I S I S I S I S                       |                  |                            |                        |                     |                  |                     |    |            |      |          |        |  |  |
| 🕫 Display Document: General Ledger View                       |                  |                            |                        |                     |                  |                     |    |            |      |          |        |  |  |
| 📽 遇 🔠 Display Currency 🖳 Entry View                           |                  |                            |                        |                     |                  |                     |    |            |      |          |        |  |  |
| Data Entry View                                               |                  |                            |                        |                     |                  |                     |    |            |      |          |        |  |  |
| Document Number 1700017327 Company Code SC01 Fiscal Year 2012 |                  |                            |                        |                     |                  |                     |    |            |      |          |        |  |  |
| Document Date                                                 | 08/08/2          | 2011                       | Posting Da             | te 0773             | 31/2011          | Period              |    | 1          |      |          |        |  |  |
| Reference                                                     |                  |                            | Cross-CC               | no.                 |                  |                     |    |            |      |          |        |  |  |
| Currency                                                      | USD              |                            | Texts exist            |                     |                  | Ledger Grou         | цр |            |      |          |        |  |  |
|                                                               |                  |                            |                        |                     |                  |                     |    |            |      |          |        |  |  |
| Ledger ZL                                                     |                  |                            |                        |                     |                  |                     |    |            |      |          |        |  |  |
| Doc.                                                          | 1700017          | 7327                       | FiscalYear             | 201:                | 2                | Period              |    | 1          |      |          |        |  |  |
|                                                               |                  |                            |                        |                     |                  |                     |    |            |      |          |        |  |  |
|                                                               | 18 VI            | )   <u>X</u>   1           | <b>‱∎</b>   📮          | 61 🖪 1              |                  | <b>B</b>   <b>E</b> |    |            |      |          |        |  |  |
| Co Itm L.item                                                 | PK Acc           | ount                       | Cmmt Item              | Ex/Rev A/c          | Descriptio       | on                  | Ε  | Amount     | BusA | Fund     | Partne |  |  |
| SC01 1 000001                                                 | 75 180           | 01010000                   | 1801010000             | 1801010000          | 14000000         | 02541 0000          |    | 19,525.00- | K050 | 10010000 |        |  |  |
| SC01 2 000002                                                 | 70 300           | 02010000                   | 3002010000             | 3002010000          | 14000000         | 02541 0000          |    | 19,525.00  | K050 | 10010000 |        |  |  |
| SC01 3 000003                                                 | 70 180           | 01010000                   | 1801010000             | 1801010000          | 14000001         | 8226 0000           |    | 19,525.00  | D100 | 30350000 |        |  |  |
| SC01 4 000004                                                 | 75 300           | 02010000                   | 3002010000             | 3002010000          | 14000001         | 8226 0000           |    | 19,525.00- | D100 | 30350000 |        |  |  |
| SC01 000005                                                   | 40 100           | 00000000                   |                        | 1801010000          | CASH DU          | E TO/FROM           |    | 19,525.00  | K050 | 10010000 |        |  |  |
| SC01 000006                                                   | 50 100           | 00000000                   |                        | 3002010000          | CASH DU          | E TO/FROM           |    | 19,525.00- | K050 | 10010000 |        |  |  |
| SC01 000007                                                   | 50 100           | 00000000                   |                        | 1801010000          | CASH DU          | E TO/FROM           |    | 19,525.00- | D100 | 30350000 |        |  |  |
| SC01 000008                                                   | 40 100           | 00000000                   |                        | 3002010000          | CASH DU          | E TO/FROM           |    | 19,525.00  | D100 | 30350000 |        |  |  |
|                                                               |                  |                            |                        |                     |                  |                     | •  | 0.00       |      | 76       |        |  |  |

#### Transfer of a Prior Year Asset

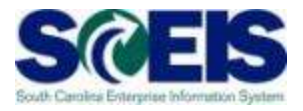

| Co   | ltm | Litem  | PK | Account    | Cmmt Item  | Ex/Rev A/c | Description       | Σ | Amount     | BusA | Fund     |
|------|-----|--------|----|------------|------------|------------|-------------------|---|------------|------|----------|
| SC01 | 1   | 000001 | 75 | 1801010000 | 1801010000 | 1801010000 | 140000002541 0000 |   | 19,525.00- | K050 | 10010000 |
| SC01 | 2   | 000002 | 70 | 3002010000 | 3002010000 | 3002010000 | 140000002541 0000 |   | 19,525.00  | K050 | 10010000 |
| SC01 | 3   | 000003 | 70 | 1801010000 | 1801010000 | 1801010000 | 140000018226 0000 |   | 19,525.00  | D100 | 30350000 |
| SC01 | 4   | 000004 | 75 | 3002010000 | 3002010000 | 3002010000 | 140000018226 0000 |   | 19,525.00- | D100 | 30350000 |
| SC01 |     | 000005 | 40 | 1000000000 |            | 1801010000 | CASH DUE TO/FROM  |   | 19,525.00  | K058 | 10010000 |
| SC01 |     | 000006 | 50 | 1000000000 |            | 3002010000 | CASH DUE TO/FROM  |   | 19,525.00- | K058 | 10010000 |
| SC01 |     | 000007 | 50 | 1000000000 |            | 1801010000 | CASH DUE TO/FROM  |   | 19,525.00- | D108 | 30350000 |
| SC01 |     | 000008 | 40 | 1000000000 |            | 3002010000 | CASH DUE TO/FROM  |   | 19,525.00  | D108 | 30350000 |
|      |     |        |    |            |            |            |                   |   | 0.00       |      |          |

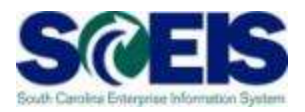

- Transfer of prior year assets that <u>should</u> have a cash and expenditure impact. (Generally related to a grant)
- Transfer of current year assets when the <u>intent</u> is not to have a cash or expenditure impact.

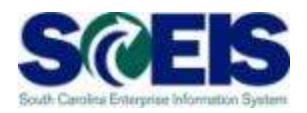

Transfer of prior year assets that <u>should</u> have a cash and expenditure impact. (Generally related to a grant)

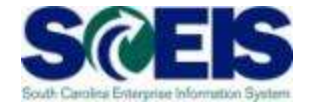

| ⊡<br>Transaction <u>E</u> dit <u>G</u> oto Extr <u>a</u> s En <u>v</u> ironment S <u>v</u> stem <u>H</u> elp |
|----------------------------------------------------------------------------------------------------|
| S C C C C C C C C C C C S C C C C C C C                                                                      |
| Enter Asset Transaction: Transfer within Company Code                                                        |
| 🔛 🚱 Line items 🚹 Change company code 🚮 Multiple assets 🔂 🗟                                                   |
| Company Code SC01 State of South Carolina                                                                    |
| Asset 140000022540 2012 16' WAR EAGLE JON BOAT                                                               |
| Transaction Data 🖉 Additional Details 🚽 Partial Transfer 🚽 🚧 Note                                            |
|                                                                                                    |
| Special specif. for document                                                                                 |
| Posting Period                                                                                               |
| Document Type                                                                                                |
|                                                                                                    |
| Special specif. for transaction                                                                              |
| Transfer variant                                                                                             |
|                                                                                                    |
| Additional info en document                                                                                  |
| Reference                                                                                                    |
| Allocation                                                                                                   |
|                                                                                                    |
|                                                                                                    |

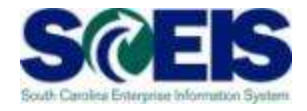

#### 📴 Transfer variant for intercompany asset transfers (1) - 14 Entries **Restrictions** 1 **.** 宁 **Select Transfer** Vari... Name Variant Z4 Gross method 1 2 Net method З Revaluation method 4 Transfer within a company code 5 Investment measure settlement б Line item settlement from independent Aum t7 Gross variant (affiliated company) 8 Gross variant (non-affiliated company) 100Joint Venture historical 101Joint Venture current year Ζ1 ABUMN Transfers at Gross values Remaing Life Z2Trade Insivia ABUMN-at Net Value Original Life Trans PY asset with Budgt & cash Imoact

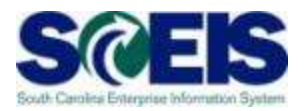

Transfer of current year assets when the <u>intent</u> is not to have a cash or expenditure impact.

 Z5 - Transfer Variant Z5 will transfer a current year asset without a budget impact. The cash impact will depend upon the month of acquisition and month of transfer.

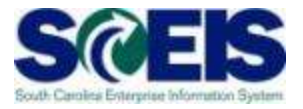

| 🔄 Trans | sfer variant for intercompany asset transfers (1) 14 |
|---------|------------------------------------------------------|
| Re      | estrictions                                          |
|         |                                                      |
| ✓ X     |                                                      |
| Vari 1  | Name                                                 |
| 1       | Gross method                                         |
| 2       | Net method                                           |
| З       | Revaluation method                                   |
| 4       | Transfer within a company code                       |
| 5       | Investment measure settlement                        |
| 6       | Line item settlement from independent AuC            |
| 7       | Gross variant (affiliated company)                   |
| 8       | Gross variant (non-affiliated company)               |
| 100     | Joint Venture historical                             |
| 101     | Joint Venture current year                           |
| Z1      | ABUMN Transfers at Gross values_Remaing Life         |
| Z2      | Trade Ins via ABUMN-at Net Value_Original Life       |
| Z4      | Trans PY asset with Budgt & cash Imoact              |
| Z5      | Trans CY asset without Budgt & cash Imoact           |

#### Lesson 4 Summary

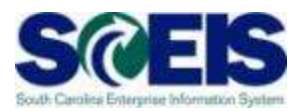

#### You should now be able to:

- Understand the use of ABUMN and SCEIS standard functionality
- Understand Cash and Budget postings related to ABUMN
- Use the new Transfer Variants Z4 and Z5

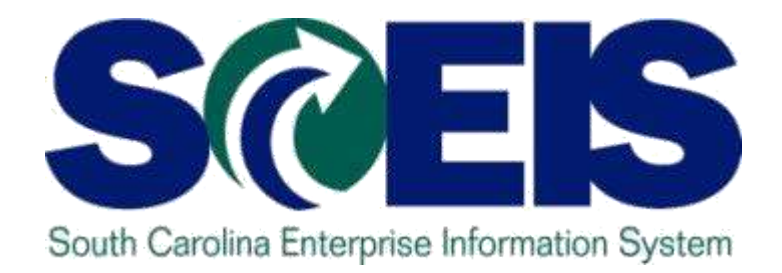

### LESSON 5: REVERSING ASSET DOCUMENTS

STATE INFORMATION TECHNOLOGY

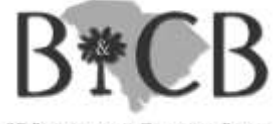

SC BUDGET AND CONTROL BOARD

#### Lesson 5 Learning Objectives

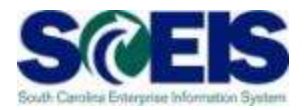

- Output Upon completion of this lesson, you should be able to:
  - Reverse an asset transaction

## AB08 – Reverse an Asset Document ScES

Note: You can only reverse an asset document in the current year.

1. Enter Asset Number and hit Enter

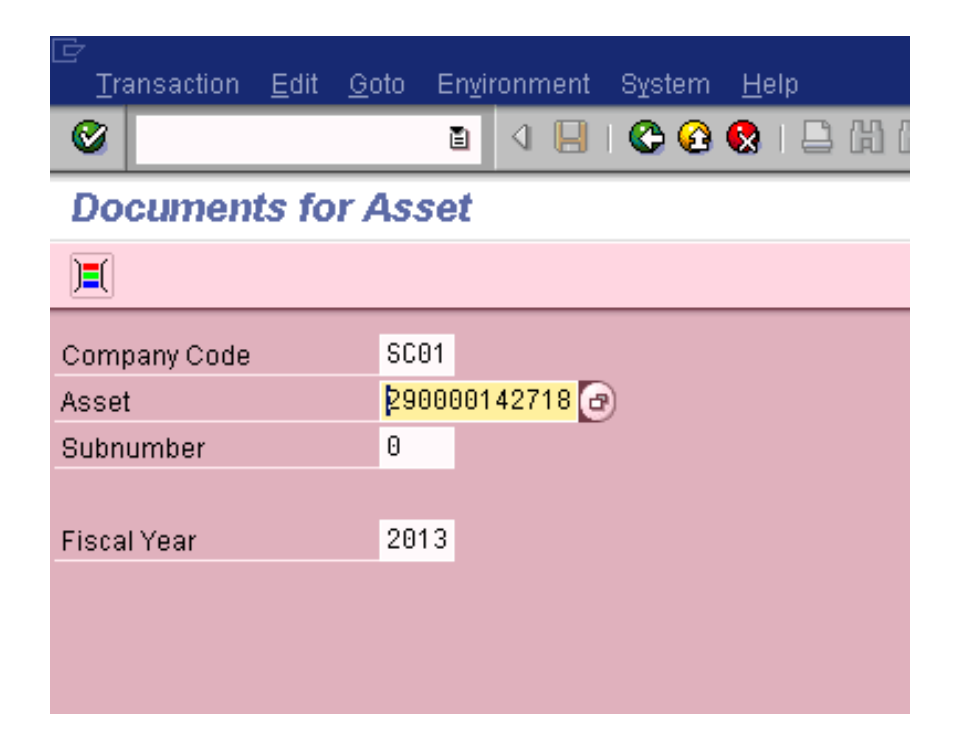

### AB08 – Reverse an Asset Document SCES

- 2. Select the line that you would like to reverse
- 3. Hit the reverse button

| ⊡<br>                                                                                                    | nment | System <u>H</u> elp |                          |           |              |   |  |  |  |  |  |  |
|----------------------------------------------------------------------------------------------------|-------|---------------------|--------------------------|-----------|--------------|---|--|--|--|--|--|--|
|                                                                                                    |       |                     |                          |           |              |   |  |  |  |  |  |  |
| Overview of Asset Accounting Documents                                                                                                    |       |                     |                          |           |              |   |  |  |  |  |  |  |
| Reverse Acct Doc.                                                                                                    |       |                     |                          |           |              |   |  |  |  |  |  |  |
| Asset       3     0000142718 (a)     Cisco catalyst switch       Company code     3     01     State of South Carolina       01     Modif Asset (USD) |       |                     |                          |           |              |   |  |  |  |  |  |  |
| AstValDt Amount Posted                                                                                                    | тту   | Trans. Type Text    | Text                     | Ord. Dep. | Spec. Dep. 👖 | a |  |  |  |  |  |  |
| 10/02/2012 1,942.40                                                                                                    | ZDO   | Donations           | Doc # 3002444367 paid i. | 1,942.40- |              | 1 |  |  |  |  |  |  |
|                                                                                                    |       |                     |                          |           |              | 4 |  |  |  |  |  |  |
| 2                                                                                                    |       |                     |                          |           |              |   |  |  |  |  |  |  |
|                                                                                                    |       |                     |                          |           |              |   |  |  |  |  |  |  |
|                                                                                                    |       |                     |                          |           |              |   |  |  |  |  |  |  |
|                                                                                                    |       |                     |                          |           |              |   |  |  |  |  |  |  |
|                                                                                                    |       |                     |                          |           |              |   |  |  |  |  |  |  |
|                                                                                                    |       |                     |                          |           | 88           |   |  |  |  |  |  |  |

## AB08 – Reverse an Asset Document SCES

- 4. Enter the date that you are performing the transaction as the posting date along with the corresponding period.
- Select the reversal reason
   01 for the current period / month or
   02 for a closed period / prior month.
- 6. Then Green Check

| 🖻 Specifications for Reverse Posting 🛛 🖂 |                   |    |  |  |  |  |  |  |  |
|------------------------------------------|-------------------|----|--|--|--|--|--|--|--|
| Fiscal Year                              | 201               | 13 |  |  |  |  |  |  |  |
| Posting Date                             | 10/02/2012 🗗      |    |  |  |  |  |  |  |  |
| Period                                   | 4                 |    |  |  |  |  |  |  |  |
| Reversal Reason                          | $\mathbf{\nabla}$ |    |  |  |  |  |  |  |  |
| <ul><li>✓ ×</li></ul>                    |                   |    |  |  |  |  |  |  |  |

| 🗁 Reason for Reversal (2) 12 Entries found |                                          |  |  |  |  |  |  |  |  |
|--------------------------------------------|------------------------------------------|--|--|--|--|--|--|--|--|
| Re                                         | strictions                               |  |  |  |  |  |  |  |  |
|                                            | ·                                        |  |  |  |  |  |  |  |  |
|                                            |                                          |  |  |  |  |  |  |  |  |
| V 🔼                                        |                                          |  |  |  |  |  |  |  |  |
| Reason                                     | Text                                     |  |  |  |  |  |  |  |  |
| 01                                         | Reversal in current period               |  |  |  |  |  |  |  |  |
| 02                                         | Reversal in closed period                |  |  |  |  |  |  |  |  |
| 03                                         | Returned Check - current period          |  |  |  |  |  |  |  |  |
| 04                                         | Returned Check - closed period           |  |  |  |  |  |  |  |  |
| 05                                         | Incorrect amount - current period        |  |  |  |  |  |  |  |  |
| 06                                         | Incorrec amount - closed period          |  |  |  |  |  |  |  |  |
| 07                                         | Wrong fiscal month - current period      |  |  |  |  |  |  |  |  |
| 08                                         | Wrong fiscal month - closed period       |  |  |  |  |  |  |  |  |
| 09                                         | Deposit slip not attached-current period |  |  |  |  |  |  |  |  |
| 10                                         | Deposit slip not attached-closed period  |  |  |  |  |  |  |  |  |
| 11                                         | Wrong document date - current period     |  |  |  |  |  |  |  |  |
| 12                                         | Wrong document date - closed period      |  |  |  |  |  |  |  |  |
|                                            |                                          |  |  |  |  |  |  |  |  |

#### AB08 – Reverse an Asset Document SciElS

- You should then see this screen. If the information looks correct, then hit Save.
- You will receive a document number and the previous transactions will be reversed.

| Overview of Asset Accounting Documents                                                                                  |                      |         |          |              |          |       |             |              |  |  |  |
|----------------------------------------------------------------------------------------------------|----------------------|---------|----------|--------------|----------|-------|-------------|--------------|--|--|--|
| 🔺 💌 🧟 😫 📅 🍞 🛅 🖺 🏂 🏂 🚱 🚱 Choose 🚱 Save 🥒 Additional account assignment 🔗 Line items 👬 Display currency                   |                      |         |          |              |          |       |             |              |  |  |  |
| Document Date: 10/02/2012 Document Type: AA Company Code: SC01<br>Posting Date: 10/02/2012 Period: 04 Fiscal Year: 2013 |                      |         |          |              |          |       |             |              |  |  |  |
| Ite PK BusA G/L Account                                                                                                 | Short Text           | Σ Amou  | unt Crcy | Grant        | Fund     | Order | Cost Center | Funds Center |  |  |  |
| 1 75 E080 1801099000                                                                                                    | 290000142077 0000    | 1,942.4 | IO- USD  | NOT RELEVANT | 30350000 |       | E080A00010  | E080A00010   |  |  |  |
| 2 40 E080 4310080000                                                                                                    | Non-Cash Asset Donat | 1,942.4 | IO USD   | NOT RELEVANT | 30350000 |       | E080A00010  | E080A00010   |  |  |  |
| 3 75 E080 1801099000                                                                                                    | 290000142718 0000    | 1,942.4 | IO- USD  | NOT RELEVANT | 30350000 |       | E080A00010  | E080A00010   |  |  |  |
| 4 40 E080 4310080000                                                                                                    | Non-Cash Asset Donat | 1,942.4 | IO USD   | NOT RELEVANT | 30350000 |       | E080A00010  | E080A00010   |  |  |  |
|                                                                                                    |                      | - 0.0   | IO USD   |              |          |       |             |              |  |  |  |
|                                                                                                    |                      |         |          |              |          |       |             |              |  |  |  |

#### Lesson 5 Summary

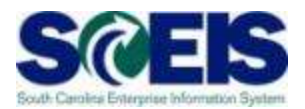

#### You should now be able to:

Reverse an asset transaction

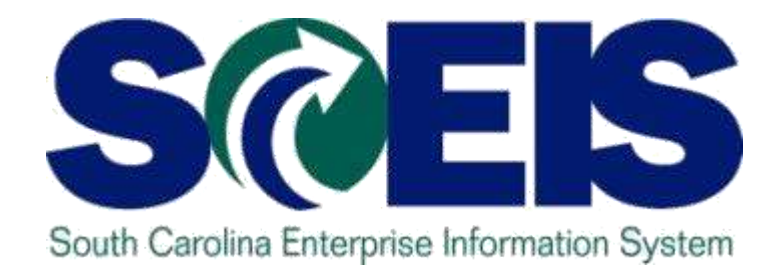

## LESSON 6: ASSET CREDIT MEMO - CURRENT YEAR ASSET

STATE INFORMATION TECHNOLOGY

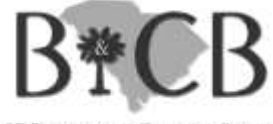

SC BUDGET AND CONTROL BOARD

#### Lesson 6 Learning Objectives

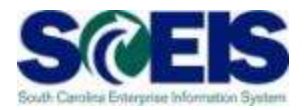

- Output Upon completion of this lesson, you should be able to:
  - Understand when and how to use T-Code ABGL

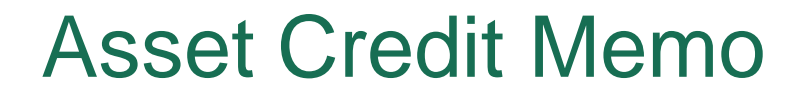

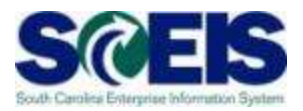

T-Code ABGL is generally used to record a reduction in the value of an asset when:

- The vendor reduces the cost of the asset and returns funds.
- When an asset is mistakenly established. The advantage of using ABGL is that there is no gain or loss on disposal.

#### Credit Memo in Current Year - ABGL SCEIS

- All information except asset number should default.
- Center Asset Number
- Make sure Document Date and Posting Date

are the same and are the date you are performing the transaction.

| Enter Credit                                         | Men  | io in Ye | ar of Invoice: I    | Initial Scr | een         |         |     |  |  |  |
|------------------------------------------------------|------|----------|---------------------|-------------|-------------|---------|-----|--|--|--|
| 0                                                    |      |          |                     | 日田田(        | <u>8008</u> | )   💥 🄁 | 2 🖬 |  |  |  |
| Enter Credit Memo in Year of Invoice: Initial Screen |      |          |                     |             |             |         |     |  |  |  |
|                                                      |      |          |                     |             |             |         |     |  |  |  |
| Company Code                                         | SC01 |          |                     |             |             |         |     |  |  |  |
| Asset                                                | 2900 | 00079211 |                     |             |             |         |     |  |  |  |
| Subnumber                                            | 0    |          |                     |             |             |         |     |  |  |  |
|                                                      |      |          |                     |             |             |         |     |  |  |  |
| Date specif.                                         |      |          |                     |             |             |         |     |  |  |  |
| Document Date                                        |      | 10/02/20 | 2                   |             |             |         |     |  |  |  |
| Posting Date                                         |      | 10/02/20 | 2                   |             |             |         |     |  |  |  |
| Posting Period                                       |      | 4        |                     |             |             |         |     |  |  |  |
|                                                      |      |          |                     |             |             |         |     |  |  |  |
| Transact.                                            |      |          |                     |             |             |         |     |  |  |  |
| Transaction Type                                     |      | 105 Cred | memo in invoice yea | r           |             |         |     |  |  |  |
|                                                      |      |          |                     |             |             |         | 95  |  |  |  |

## Credit Memo in Current Year - ABGL SCES

- 1. Enter the amount to be removed from the asset
- 2. Enter asset value date. This should be the date you are doing the transaction.
- 3. Enter offsetting account number. This should be the account you want the money to go back to, like supplies.
- 4. Enter a text as to why you are performing this transaction.
- 5. Then save it.

Create Asset Transaction: Credit memo in invoice year 4 📙 😋 🚱 🔒 🛗 🛗 🖄 🖆 🖆 🏖 😭 🐺 🔊 Ø ЪI Create Asset Transaction: Credit memo in invoice year 1 🖉 Line Items Asset 290000093122 0 Vicon Kollector Strike DVR (Model KS Company Code SC01 G/L Account 1801099000 Trans, Type 105 Credit memo in invoice year Posting data 500.00 Amount posted 10/02/2012 2 Asset val. date 5030010000 Offsetting acct OFFICE SUPPLIES Additional details Text Document type 88 Assignment Reference

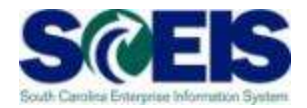

#### **Current Year Asset**

|   | _  |                   |                   |           |            |         |             |            |             |
|---|----|-------------------|-------------------|-----------|------------|---------|-------------|------------|-------------|
|   | A  | lsset             | 14000023610       | Θ         | test asset |         |             |            |             |
| 8 | F  | iscal year        | ◀ 2013 ▶          |           |            |         |             |            |             |
|   |    | Planned value     | s Posted val      | ues Co    | mparisons  | Pa      | arameters   |            |             |
|   | Γ. |                   |                   |           |            |         |             |            |             |
|   |    |                   |                   | 2         | $\frown$   |         |             |            |             |
|   |    | Planned va        | lues SCEIS        | : Full A  | crual      | Peri    | odic o./ı   | ıseful     | life        |
|   |    | Value             | Fiscal year start | Change    | Year-end   | Crey    |             |            |             |
|   |    | APC transactions  |                   | 7,000.00  | 7,000.00   | USD     |             |            |             |
|   |    | Acquisition value |                   | 7,000.00  | 7,000.00   | USD     |             |            |             |
| . |    | Ordinary deprec.  |                   | 1,050.00- | 1,050.00-  | USD     | ]           |            |             |
| 1 |    | Unplanned dep.    |                   |           |            | USD     | 1           |            |             |
| 1 |    | Write-up          |                   |           |            | USD     | 1           |            |             |
| 1 |    | Value adjustment  | t                 |           |            | ysd 👘   | ]           |            |             |
|   |    | Net hook value    |                   | 5 950 00  | 5 950 00   | ISD     |             |            |             |
|   |    |                   | 20 <u>%</u> 0     | 3 🗗 🖬 🖬   | a the      |         | I 🖪 I 🕼     | 🚇          | All 📑       |
| Т |    | Transaction       | າຣ                |           | $\bigcirc$ |         |             |            |             |
|   |    | Asset S           | No. AsstVal date  | ⊧ Amou    | nt Documei | ntNo TT | 'ype Transa | ction type | e name      |
|   |    | 140000023610 0    | 10/17/2012        | 7,000.0   | 0 4747     | 10      | 0 Externa   | lasseta    | acquisition |
|   |    |                   |                   | = 7,000.0 | 0          |         |             |            | 97          |
|   |    |                   |                   |           |            |         |             |            |             |

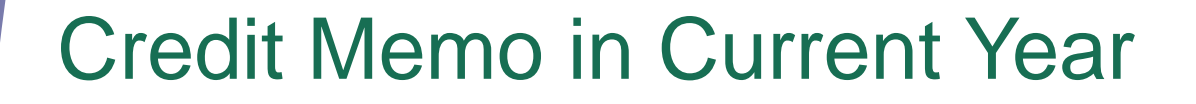

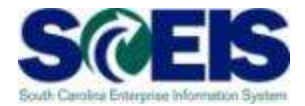

#### **ABGL – Initial Screen**

#### Enter Credit Memo in Year of Invoice: Initial Screen

| Company Code<br>Asset<br>Subnumber                              | SC01                            |    |
|-----------------------------------------------------------------|---------------------------------|----|
| Date specif.<br>Document Date<br>Posting Date<br>Posting Period | 10/17/2012<br>10/17/2012<br>4   |    |
| Transact.<br>Transaction Type                                   | 105 Credit memo in invoice year | 98 |

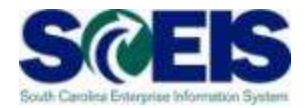

#### **ABGL – Second Screen**

#### Create Asset Transaction: Credit memo in invoice year

| 🔛 🥒 Line Items                                      |                                                                                                    |
|-----------------------------------------------------|----------------------------------------------------------------------------------------------------|
| Asset<br>Company Code<br>G/L Account<br>Trans. Type | 140000023610       0       test asset         SC01       Enter Offset         1801010000       Account         105       Credit memo in invoice year |
| Posting data                                        |                                                                                                    |
| Amount posted                                       | 7000.00 USD                                                                                                    |
| Asset val. date                                     | 10/17/2012                                                                                                    |
| Offsetting acct                                     | 5030010000 VEHIC&TRNSP-CONTR                                                                                                    |

| Additional details |    |    |
|--------------------|----|----|
| Text               |    |    |
| Document type      | AA |    |
| Assignment         |    | 00 |
| Reference          |    | 99 |

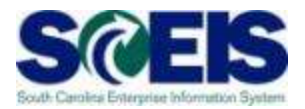

#### **GL** Posting

| Data Entry View |                     |              |            |              |      |
|-----------------|---------------------|--------------|------------|--------------|------|
| Document Number | <b> </b> 1700031404 | Company Code | SC01       | Fiscal Year  | 2013 |
| Document Date   | 10/17/2012          | Posting Date | 10/17/2012 | Period       | 4    |
| Reference       |                     | Cross-CC no. |            |              |      |
| Currency        | USD                 | Texts exist  |            | Ledger Group |      |
|                 |                     |              |            |              |      |

| Co   | ltm | Cirng doc. | PK | . Account  | Cmmt Item  | Ex/Rev A/c | Description       | Ε | Amount    | BusA | Fund     | Partner Fund | Grant      | Cost Cente |
|------|-----|------------|----|------------|------------|------------|-------------------|---|-----------|------|----------|--------------|------------|------------|
| SC01 | 1   |            | 75 | 1801010000 | 5060310000 |            | 140000023610 0000 |   | 7,000.00- | P160 | 10010000 |              | NOT RELEVA | P160A000   |
| SC01 | 2   |            | 40 | 5030010000 | 5030010000 |            | OFFICE SUPPLIES   |   | 7,000.00  | P160 | 10010000 |              | NOT RELEVA | P160A000   |
|      |     |            |    |            |            |            |                   |   |           |      |          |              |            |            |

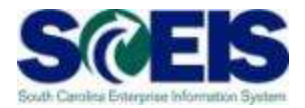

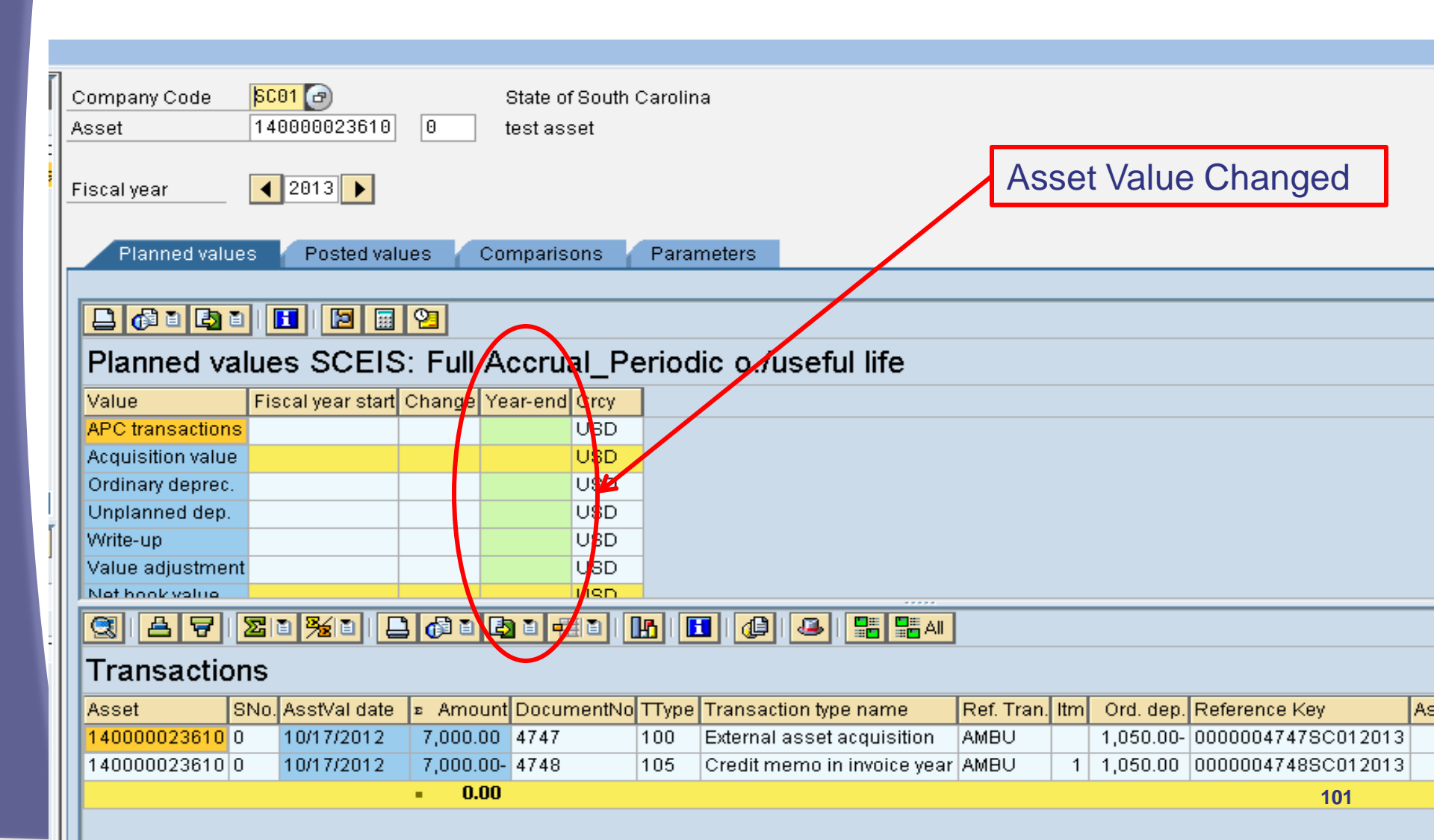

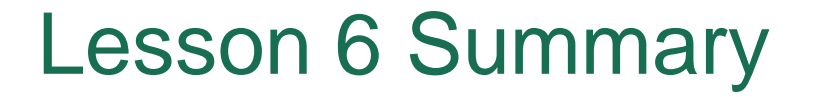

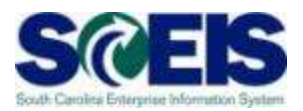

#### Where the output of the output of the out

Understand when and how to use T-Code ABGL

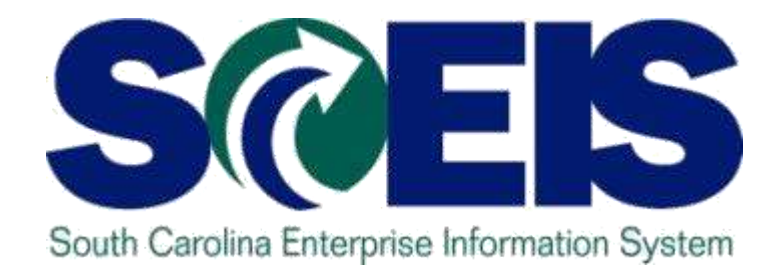

## LESSON 7: ASSET CREDIT MEMO - PRIOR YEAR ASSET

STATE INFORMATION TECHNOLOGY

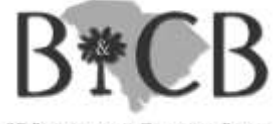

SC BUDGET AND CONTROL BOARD

#### Lesson 7 Learning Objectives

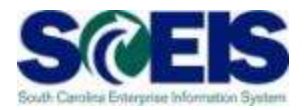

- Output Upon completion of this lesson, you should be able to:
  - Understand when and how to use T-Code ABGF

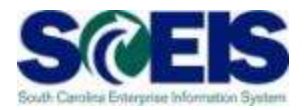

T-Code ABGF is used to record a reduction in value of a prior year asset after the close of the previous fiscal year.

Examples:

- STO cancels a check disbursed to procure an asset.
- Wendor returns a portion of the purchase price.

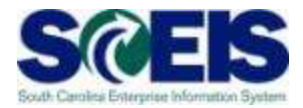

- All information except asset number should default.
- Center Asset Number
- Make sure Document Date and Posting Date

are the same and are the date you are performing the transaction.

| 년<br><u>T</u> ransaction <u>E</u> c | lit <u>G</u> ot | o Extr <u>a</u> s S <u>v</u> stem <u>H</u> elp |  |
|-------------------------------------|-----------------|------------------------------------------------|--|
| <b>Ø</b> I                          |                 | 1 🛛 🔛 I 😋 😧 😫 I 🖨 Hi Hi I 🏝 🏠 Ka I 🕱 🕅 🖉       |  |
| Credit Memo                         | o in Y          | ear after Invoice: Initial Screen              |  |
|                                     |                 |                                                |  |
| Company Code                        | SC01            |                                                |  |
| Asset                               | 2900            | 0079211                                        |  |
| Subnumber                           | 0               |                                                |  |
|                                     |                 |                                                |  |
| Date specif.                        |                 |                                                |  |
| Document Date                       |                 | 10/02/2012                                     |  |
| Posting Date                        |                 | 10/02/2012                                     |  |
| Posting Period                      |                 | 4                                              |  |
|                                     |                 |                                                |  |
| Transact.                           |                 |                                                |  |
| Transaction Type                    |                 | 160 Credit memo in following year              |  |
|                                     |                 |                                                |  |

## Credit Memo Year after Invoice

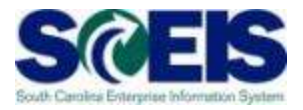

- 1. Enter the amount to be removed from the asset
- 2. Enter asset value date. This should be the date you are doing the transaction.
- 3. Enter offsetting account number. This should be the account you want the money to go back to, like supplies.
- 4. Enter a text as to why you are performing this transaction.
- 5. Then save it.

| Create Asset                                        | Transaction: Credit memo in following year                                                                     | SAP           |
|-----------------------------------------------------|----------------------------------------------------------------------------------------------------|---------------|
| 0                                                   | ▌ <                                                                                                    |               |
| Create Asset                                        | Transaction: Credit memo in following year                                                                     |               |
| 🔛 🖉 Line Items                                      | ]                                                                                                    |               |
| Asset<br>Company Code<br>G/L Account<br>Trans. Type | 290000079211 0 HP Console Rackmount Keyboard Monito<br>SC01<br>1801099000<br>160 Credit memo in following year |               |
| Posting data<br>Amount posted<br>Asset val. date    | 500.00 USD 2                                                                                                   |               |
| Offsetting acct                                     | 4310080000 Non-Cash Asset Donat 3                                                                              |               |
| Additional details                                  |                                                                                                    |               |
| Text                                                | Added Value to the asset that shouldn't be there                                                               |               |
| Document type                                       | 88                                                                                                    |               |
| Assignment<br>Reference                             |                                                                                                    |               |
|                                                     | D ABGF 🖻 SC                                                                                                    | EISSBX5 INS 🚺 |

#### Credit Memo Year after Invoice

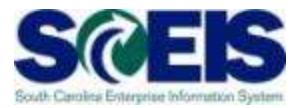

#### **Prior Year Asset**

|                 |   | Company Code<br>Asset | SC01<br>150000009104 | 0       | SI<br>H | tate of S<br>P EliteB | outh C<br>ook 85 | arolina<br>60w M | a<br>obile Workstation |           |            |     |           |    |
|-----------------|---|-----------------------|----------------------|---------|---------|-----------------------|------------------|------------------|------------------------|-----------|------------|-----|-----------|----|
| <mark>st</mark> | F | iscal year            | ◀ 2012 ▶             |         |         |                       |                  |                  |                        | Asse      | t Value    | 9   |           |    |
|                 | _ | Planned value:        | s Posted val         | ues     | Com     | iparisor              | IS 👔             | Param            | neters                 |           |            |     |           |    |
|                 |   |                       |                      |         |         |                       |                  |                  |                        |           |            |     |           |    |
|                 |   |                       | 🖪   🖪 🗐              | 2       |         |                       |                  |                  |                        |           |            |     |           |    |
|                 |   | Planned val           | ues SCEIS            | : Full  | Ao      | erual                 | _Pe              | riodi            | c o./useful            | life      |            |     |           |    |
|                 |   | Value                 | Fiscal year start    | Chang   | IF YE   | ear-end               | Srcy             |                  |                        |           |            |     |           |    |
|                 |   | APC transactions      |                      | 3,916.5 | 8 3,9   | 916.53                | USD              |                  |                        |           |            |     |           |    |
|                 |   | Acquisition value     |                      | 3,916.5 | 3 3,9   | 916.53                | USD              |                  |                        |           |            |     |           |    |
|                 |   | Ordinary deprec.      |                      | 108.79  | 3- 1    | 108.79-               | USD              |                  |                        |           |            |     |           |    |
|                 |   | Unplanned dep.        |                      |         |         |                       | USD              |                  |                        |           |            |     |           |    |
|                 |   | Write-up              |                      |         |         |                       | USD              |                  |                        |           |            |     |           |    |
|                 |   | Value adjustment      |                      |         |         |                       | USD              |                  |                        |           |            |     |           |    |
| ١V              |   | Net book value        |                      | 3,807.7 | 4 3,8   | 307.74                | JSD              | P                |                        |           |            |     |           |    |
|                 |   | Down payments         |                      |         |         |                       | USD              |                  |                        |           |            |     |           |    |
|                 |   | Scrap value           |                      |         |         |                       | USD              |                  |                        |           |            |     |           |    |
| _               | ĺ |                       |                      | 3 🔂 🗅   |         | ت <u>مع</u> ان        | -<br>-<br>-      | 5   🖪            |                        | <br>      | 1          |     |           |    |
| ונ              |   | Transaction           | is                   |         |         |                       |                  |                  |                        |           | _          |     |           |    |
|                 |   | Asset S               | No. AsstVal date     | ⊧ Am    | ount    | Docum                 | entNo            | ТТуре            | Transaction type       | name      | Ref. Tran. | Itm | Ord. dep. | Re |
|                 |   | 150000009104 0        | 06/20/2012           | 3,916   | 6.53    | 570055                | 53200            | 100              | External asset a       | quisition | RMRP       |     | 108.79-   | 57 |
|                 |   |                       |                      | = 3,910 | 6.53    |                       |                  |                  |                        |           |            |     |           |    |
|                 |   |                       |                      |         |         |                       |                  |                  |                        |           |            |     | 108       |    |
|                 |   |                       |                      |         |         |                       |                  |                  |                        |           |            |     |           |    |
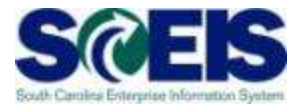

### **ABGF Initial Screen**

| Credit Me        | mo in Y                   | ear after In                    | voice: Initi | al Screen    |               |
|------------------|---------------------------|---------------------------------|--------------|--------------|---------------|
| 8                |                           |                                 | 🕒 🙆 🚱 I 🖨    | 日 時   約 60 6 | 😂   🐹 🛃   🔞 📑 |
| ⊡<br>Transaction | <u>E</u> dit <u>G</u> oto | Extr <u>a</u> s S <u>v</u> stem | <u>H</u> elp |              |               |
|                  |                           |                                 |              |              |               |

| Company Code | SC01                 |
|--------------|----------------------|
| Asset        | <u> 150000009104</u> |
| Subnumber    | 0                    |

| Date specif.   |            |
|----------------|------------|
| Document Date  | 10/18/2012 |
| Posting Date   | 10/18/2012 |
| Posting Period | 4          |
|                |            |

Transact.

Transaction Type

E)

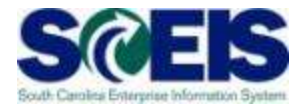

8

2

**\*** 

30 YD

አግ

GB3

(H)

### ABGF Second Screen

9

#### **Create Asset Transaction: Credit memo in following year**

😂 🙆 I 🕄 I

| 🖼 🦉 Line Items                                |                  |
|-----------------------------------------------|------------------|
| Asset 15000009104 0 HP EliteBook 8560w M      | obile Workstatio |
| Company Code SC01                             |                  |
| G/L Account 1801016000                        |                  |
| Trans. Type 160 Credit memo in following year |                  |
|                                               |                  |
| Posting data                                  |                  |
| Amount posted 3916.53 USD                     |                  |
| Asset val. date 10/18/2012                    |                  |
| Offsetting acct 5030010000                    | MA               |
| Additional details                            |                  |
| Text                                          |                  |
| Document type AA                              |                  |
| Assignment                                    |                  |
| Reference                                     |                  |
|                                               | 110              |

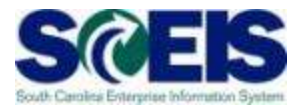

### **GL** Posting

| <u>D</u> ocument <u>E</u> dit                                                    | <u>G</u> oto Extr <u>a</u> s <u>S</u> ett                          | ings Environment                                                                                | System <u>H</u> elp           | )                                     |         |   |
|----------------------------------------------------------------------------------|--------------------------------------------------------------------|-------------------------------------------------------------------------------------------------|-------------------------------|---------------------------------------|---------|---|
| Ø                                                                                | 1                                                                  | 3   😋 🙆 🚷   🛛                                                                                   | 3 (1) (1) (1) (1) (1) (1) (1) | ት 🗘 🕄 🛛 🗶                             | ]   🕜 🛛 | 1 |
| 🕫 Displa                                                                         | y Document:                                                        | Data Entry \                                                                                    | /iew                          |                                       |         |   |
| 🦻 🖻 🚨 👪                                                                          | Display Currency                                                   | 🗐 General Ledger                                                                                | View                          |                                       |         |   |
| Data Entry View                                                                  |                                                                    |                                                                                                 |                               |                                       |         |   |
| Document Number                                                                  | 1700031405                                                         | Company Code                                                                                    | SC01                          | Fiscal Year                           | 2013    |   |
| Document Date                                                                    | 10/18/2012                                                         | Posting Date                                                                                    | 10/18/2012                    | Period                                | 4       |   |
| Reference                                                                        |                                                                    | Cross-CC no.                                                                                    |                               |                                       |         |   |
| Currency                                                                         | USD                                                                | Texts exist                                                                                     |                               | Ledger Group                          |         |   |
| Display Display Data Entry View Document Number Document Date Reference Currency | y Document:<br>Display Currency<br>1700031405<br>10/18/2012<br>USD | Data Entry \<br>© General Ledger<br>Company Code<br>Posting Date<br>Cross-CC no.<br>Texts exist | View<br>SC01<br>10/18/2012    | Fiscal Year<br>Period<br>Ledger Group | 2013    |   |

|      | ₿   | <b>₩ 18</b> | 7  | 1 21 %     |            | i 🖪 i 🖽 i  | 1 🖪 I 🖪           |   |           |      |          |     |
|------|-----|-------------|----|------------|------------|------------|-------------------|---|-----------|------|----------|-----|
| Co   | ltm | Cirng doc.  | ΡK | Account    | Cmmt Item  | Ex/Rev A/c | Description       | ε | Amount    | BusA | Fund     | Par |
| SC01 | 1   |             | 75 | 1801016000 | 5060316000 |            | 150000009104 0000 |   | 3,916.53- | E280 | 36340 🗗  |     |
| SC01 | 2   |             | 40 | 5030010000 | 5030010000 |            | OFFICE SUPPLIES   |   | 3,916.53  | E280 | 36340000 |     |
|      |     |             |    |            |            |            |                   | • | 0.00      |      | 111      |     |

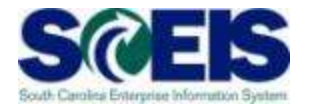

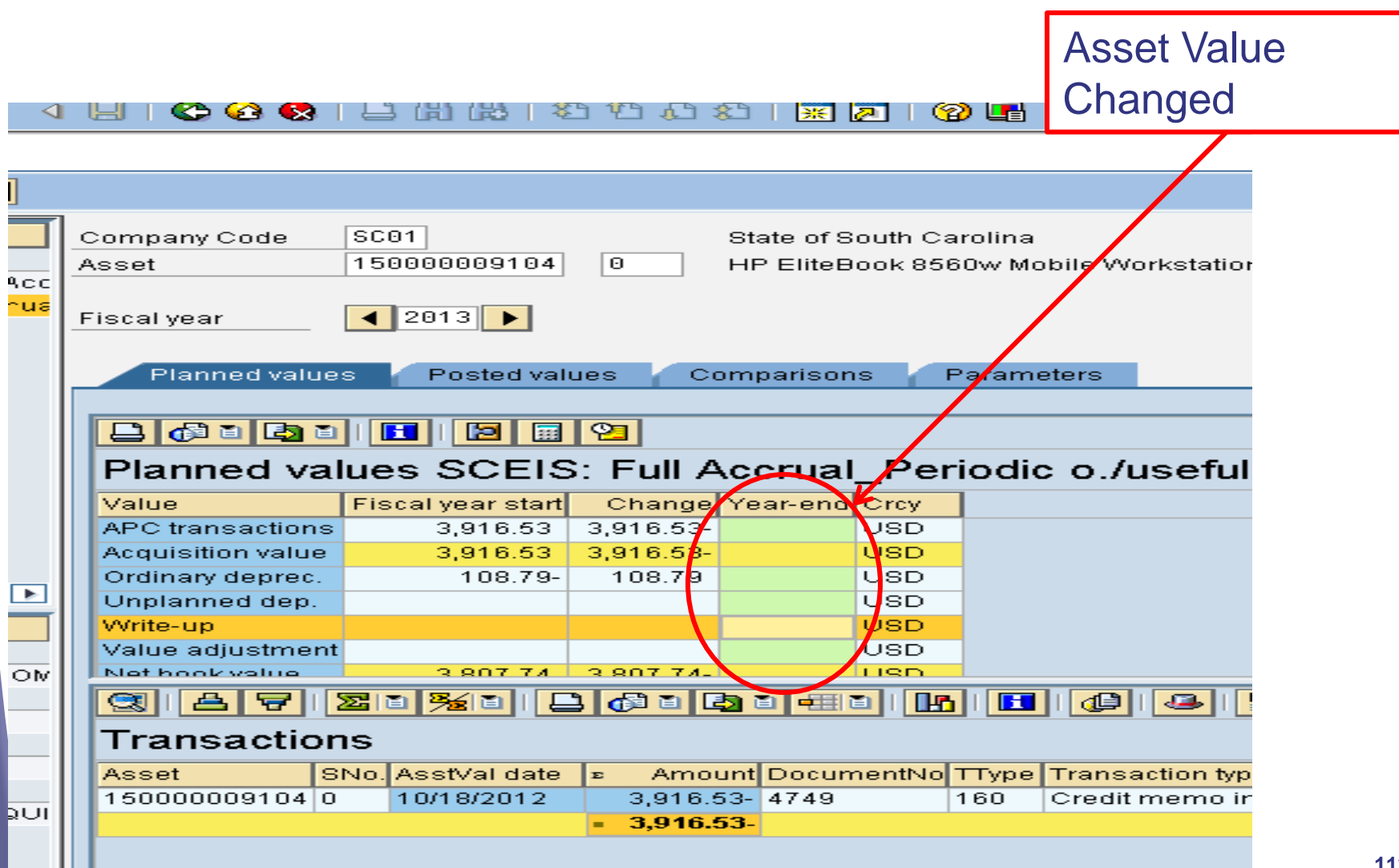

112

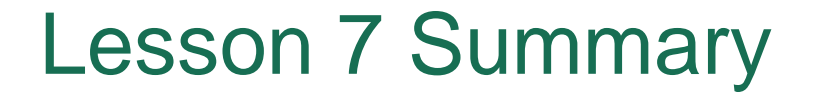

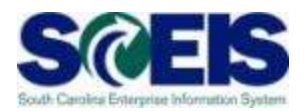

### Where the output of the output of the out

Understand when and how to use T-Code ABGF

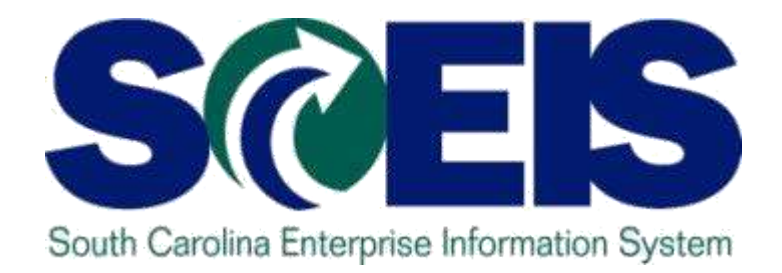

## LESSON 8: BLOCK VS. DELETE ASSET SHELL

STATE INFORMATION TECHNOLOGY

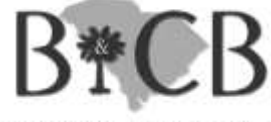

SC BUDGET AND CONTROL BOARD

### Lesson 8 Learning Objectives

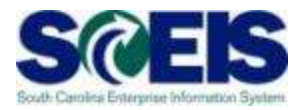

- Output Output
  - Identify when an asset can be deleted or must be blocked
  - Delete an asset
  - Block an asset

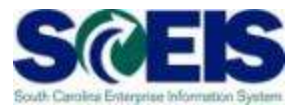

To determine if an asset shell can be deleted or blocked, one has to determine the following:

Open the asset shell have a capitalization date? Or has it ever had a capitalization date?

Weight Has the asset shell been attached to a Purchase Order?

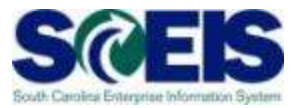

If the answer to either question is yes, the asset shell must be blocked.

 An asset shell can be deleted when there is <u>no capitalization date</u> and it has <u>not been attached to a Purchase Order.</u>

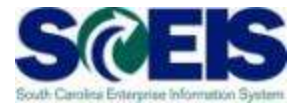

**AS03** Display Asset: Master data 🕫 🔁 ₿ Asset values 290000138148 🕝 Asset Software 29900 Class SCEIS LowValue Asset Time-dependent General Allocations Origin Leasing Check for General data **Capitalization Date** Description Software VMware vSphere 5 No Capitalization Asset main no. text Software Date on this asset. Acct determination 29900 SCEIS\_Low Value Assets Less 1 Serial number TBD Inventory number TBD 1 Quantity ΕA each Manage historically Inventory Last inventory on Include asset Inventory note Posting information Capitalized on Deactivation on First acquisition on 000 Acquisition year Ordered on 118

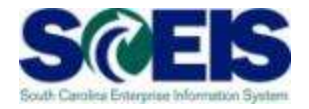

| A C O 2              |                                        |                                               |                                   |               |       |
|----------------------|----------------------------------------|-----------------------------------------------|-----------------------------------|---------------|-------|
| A503                 | Asse <u>t E</u> dit <u>G</u> oto Extra | <u>a</u> s En <u>v</u> ironment <u>S</u> etti | ings S <u>y</u> stem <u>H</u> elp |               |       |
|                      | Ø                                      | 1 4 🔛   😋 🧉                                   | 3 🐼   🗅 🛱 🖓   🏝                   | 10 🗘 🕄   💥    | 2   🔞 |
|                      | 🕫 🗉 Display Ass                        | set: Master da                                | ta                                |               |       |
|                      | Asset values                           |                                               |                                   |               |       |
|                      | Asset  150000009104                    | НР                                            | EliteBook 8560w Mobile V          | Vorkstation   |       |
| Check for            | Class 15400                            | sc                                            | EIS_Data Proc Eqp                 | Company Code  | SC01  |
|                      | General Time-depr                      | endent Allocations                            | Origin Leasing                    | Deprec, Areas |       |
| Capitalization Date  |                                        |                                               | - ngm                             |               |       |
| This asset has a     | General data                           | UP ElitoBook 9560w Mo                         | bile Marketation                  |               |       |
| Capitalization Data  |                                        |                                               |                                   |               |       |
| Capitalization Date. | Asset main no. text                    | HP EliteBook 8560w Mo                         | bile Workstation                  |               |       |
|                      | Acct determination                     | 15400 SCEIS_D                                 | ata Processing Equipmen           | t             |       |
|                      | Selial number                          | TBD                                           |                                   |               |       |
|                      | Inventory number                       | TBD                                           |                                   |               |       |
|                      | Quantity                               | 2                                             | EA each                           |               |       |
|                      |                                        |                                               |                                   |               |       |
|                      | Inventory                              |                                               |                                   |               |       |
|                      | Last inventor, on                      |                                               | 🗹 Include asset in ir             | nventory list |       |
|                      | Inventory note                         |                                               |                                   |               |       |
|                      | Posting information                    | $\frown$                                      |                                   |               |       |
|                      | Capitalized on                         | 06/20/2012                                    | Deactivation on                   |               |       |
|                      | First acquisition on                   | 06/20/2012                                    | PInd. retirement on               |               |       |
|                      | Acquisition year                       | 2012 012                                      | Ordered on                        |               |       |
|                      |                                        |                                               |                                   | 119           | ,     |

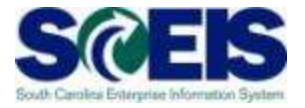

**AS03** 

To determine if asset has been posted to PO, click Environment, select Purchase Orders from the dropdown box.

| E<br>Asse <u>t E</u> dit <u>G</u> oto ⊟t | r <u>a</u> s En <u>v</u> ironn | nent <u>S</u> etti | ngs Syste  | m <u>H</u> elp |                |       |
|------------------------------------------|--------------------------------|--------------------|------------|----------------|----------------|-------|
|                                          |                                |                    | 9 😒   🖴    | 的 🖧   🎗        | 1 🗘 🗘 🛠 I 💥    | 2   2 |
| 🕫 Display As                             | set: Mas                       | ster da            | ta         |                |                |       |
| 🔄 🛃 Asset alues                          |                                |                    |            |                |                |       |
| Asset 29000014293                        | 6 🗗                            | test               | t          |                |                |       |
| Class 29900                              |                                | SCI                | EIS_LowVal | ue Asset       | Company Code   | SC01  |
|                                          |                                |                    |            |                |                | _     |
| Ceneral Time-dep                         | endent Al                      | llocations         | Origin     | Leasing        | Deprec. Areas  |       |
| General data                             |                                |                    |            |                |                |       |
| Description                              | test                           |                    |            |                |                |       |
|                                          |                                |                    |            |                |                |       |
| Asset main no. text                      | test                           |                    |            |                |                |       |
| Acct determination                       | 29900                          | SCEIS_Lo           | w Value As | sets Less Th   | nan \$4,999.99 |       |
| Serial number                            |                                |                    |            |                |                |       |
| Inventory number                         | 7895646                        |                    |            |                |                |       |
| Quantity                                 | 1                              |                    | EA ea      | ich            |                |       |
|                                          | 🗖 Manage h                     | istorically        |            |                |                |       |
| Inventory                                |                                |                    |            |                |                |       |
| Last inventory on                        |                                | ]                  | 🗹 Incl     | ude asset in   | inventory list |       |
| Inventory note                           |                                |                    |            |                |                |       |
|                                          |                                |                    |            |                |                |       |
| Posting information                      |                                | 7                  | _          |                |                |       |
| Capitalized on                           |                                |                    | Dead       | ctivation on   |                |       |
| First acquisition on                     | 000                            |                    | Ordo       | rod on         |                |       |
| Acquisition year                         | 000                            |                    | Orde       | rea on         |                |       |
|                                          |                                |                    |            |                |                |       |

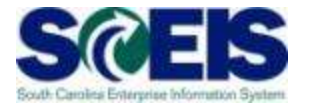

121

### **AS03**

Message: No suitable purchasing documents found. This asset has not been assigned to a PO.

| Cr<br>Asse <u>t E</u> dit <u>G</u> oto Ext                                                                                             | r <u>a</u> s Environment <u>S</u> ettings System <u>H</u> elp<br>国 -                                  |     |
|----------------------------------------------------------------------------------------------------|----------------------------------------------------------------------------------------------------|-----|
| 🕫 Display As                                                                                                    | set: Master data                                                                                      |     |
| 🔄 🛃 Asset values                                                                                                    |                                                                                                    |     |
| Asset 29000014293<br>Class 29900                                                                                                    | 16 (a) test<br>SCEIS_LowValue Asset <u>Company Code</u> SC01                                          |     |
| General Time-dep                                                                                                    | iendent Allocations Origin Leasing Deprec. Areas                                                      |     |
| General data<br>Description<br>Asset main no. text<br>Acct determination<br>Serial number<br>Inventory number<br>Quantity<br>Inventory | test  test  29900 SCEIS_Low Value Assets Less Than \$4,999.99  7895646  1 EA each Manage historically |     |
| Last inventory on Inventory note                                                                                                    | Include asset in inventory list                                                                       |     |
| Posting information<br>Capitalized on<br>First acquisition on                                                                          | Deactivation on                                                                                       |     |
| Acquisition year                                                                                                    | 000 Ordered on                                                                                        |     |
|                                                                                                    |                                                                                                    |     |
|                                                                                                    |                                                                                                    |     |
| 🐼 No suitable purchasing                                                                                                    | a documents found                                                                                     | 404 |

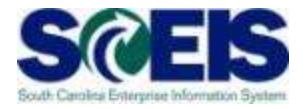

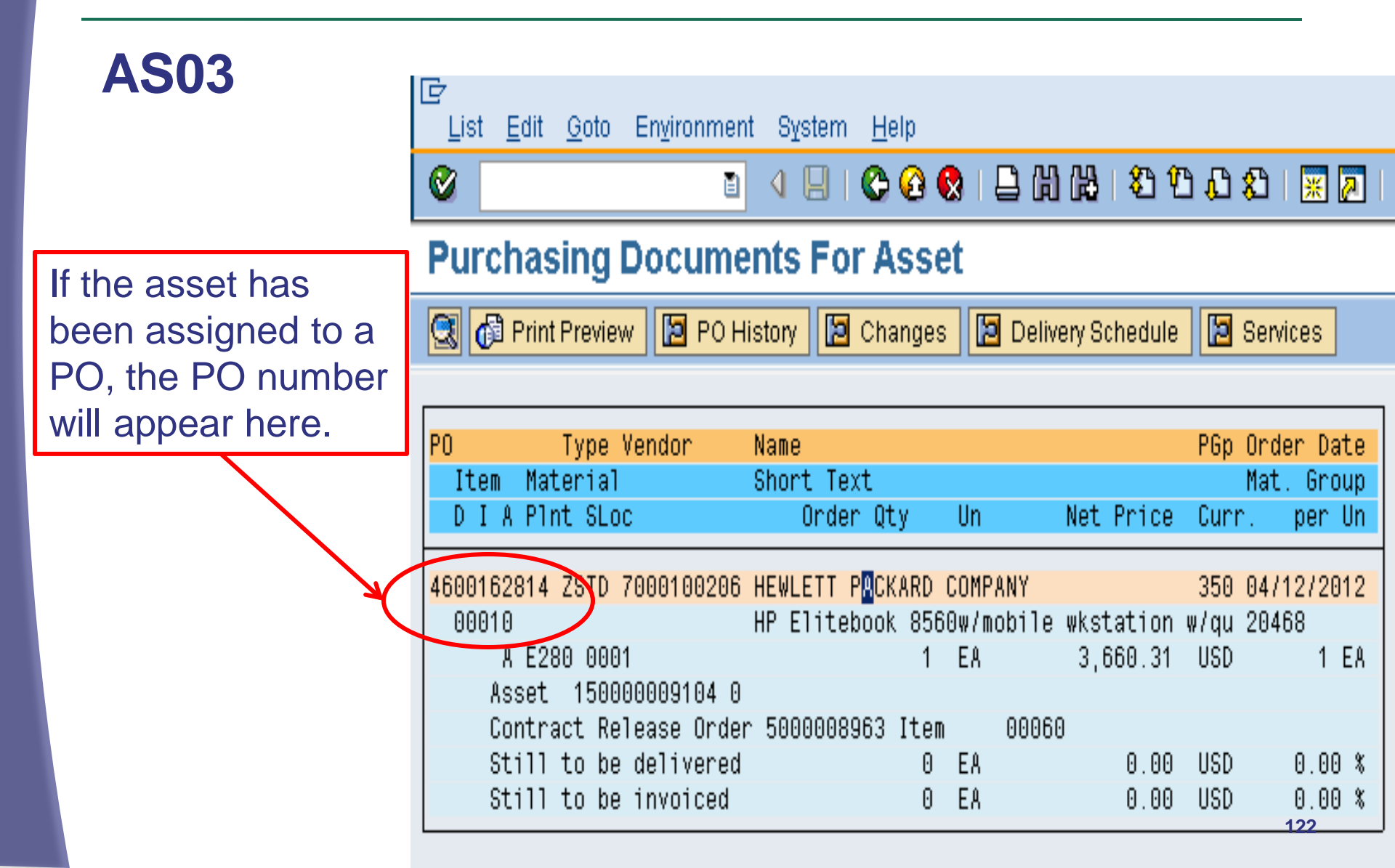

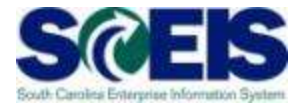

| A505                 | I⊂<br>Asse <u>t E</u> dit <u>G</u> oto Extr <u>a</u> s En <u>v</u> ironment <u>S</u> ettings System <u>H</u> elp |   |
|----------------------|----------------------------------------------------------------------------------------------------|---|
|                      |                                                                                                    | 7 |
|                      | Block Asset: Processing screen                                                                                   |   |
|                      |                                                                                                    |   |
| If accet bac a       | Asset 150000009104 0 HP EliteBook 8560w Mobile Workstation                                                       |   |
|                      | Class 15400 SCEIS_Data Proc Eqp Company Code SC01                                                                |   |
| Capitalization Date  | General data                                                                                                    | 1 |
| or has been posted   | Description HP EliteBook 8560w Mobile Workstation                                                                |   |
| on a PO, it can only |                                                                                                    |   |
| be Blocked. Click    | Acct determination 15400 SCEIS_Data Processing Equipment                                                         |   |
| "Locked to acquis"   | Quantity 2 EA                                                                                                    |   |
| to block and Save.   | Posting information                                                                                              |   |
|                      | Capitalized on 06/20/2012 Deactivation on                                                                        |   |
|                      | First acquisition on 06/20/2012                                                                                  |   |
|                      | Acquisition year 2012 12 Pind. retirement on                                                                     |   |
|                      | Acquisition lock                                                                                                 |   |
| L L                  | None     Eccked to acquis.                                                                                       |   |
|                      |                                                                                                    |   |
|                      | 123                                                                                                    |   |

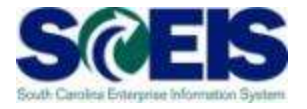

#### **AS06**

If there is no cap date and no purchase order, then you may delete the asset: click "Physically delete asset" and Save.

| Asse <u>t E</u> dit <u>G</u> oto Ex | tr <u>a</u> s En <u>v</u> ironment <u>S</u> ettings | S <u>y</u> stem <u>H</u> elp |        |
|-------------------------------------|-----------------------------------------------------|------------------------------|--------|
| Ø                                   | 🗉 🔄 📙 I 😋 🚱 🔇                                       | 3120021431431                | 🟋      |
| 🕫 Delete Ass                        | et: Processing sc                                   | reen                         |        |
|                                     |                                                     |                              |        |
| Asset 29000014293                   | 36 0 test                                           |                              |        |
| Class 29900                         | SCEIS_L                                             | .owValue Asset Company (     | Code S |
| Opportal data                       |                                                     |                              |        |
| General data                        | [                                                   |                              | _      |
| Description                         | test                                                |                              | _      |
|                                     |                                                     |                              |        |
|                                     |                                                     |                              |        |
| Acct determination                  | 29900                                               |                              |        |
| Inventory number                    | 7895646                                             |                              |        |
| Quantity                            | 1 EA                                                |                              |        |
|                                     | 1                                                   |                              |        |
| Posting information                 |                                                     |                              |        |
| Capitalized on                      |                                                     | Deactivation on              |        |
| First acquisition on                |                                                     |                              |        |
| Acquicition yoar                    |                                                     | Plnd retirement on           |        |
| Acquisition year                    |                                                     | Find, retrement on           |        |
| Deletion                            |                                                     |                              |        |
| Deletion                            |                                                     |                              |        |
| Do not delete asset                 |                                                     |                              |        |
| Phsyically delete asset             |                                                     |                              |        |
|                                     |                                                     | 124                          |        |

Enter the Transaction Code as shown at right.

Click on the icon to choose Asset/Block as shown at right.

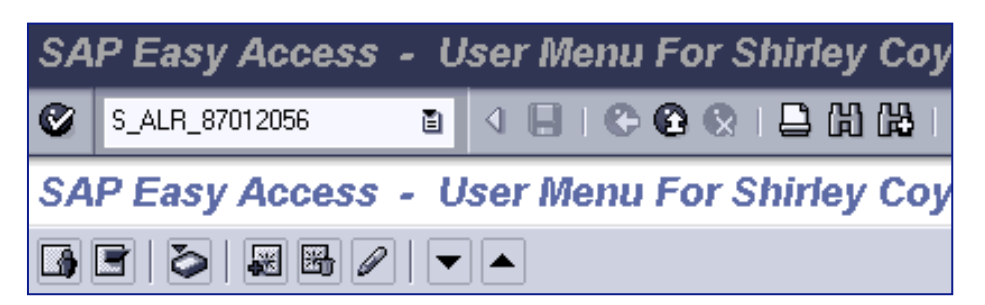

| 🔄 ABAP: Variant Di  | rectory of Program RAANLA_ALV01 |   |
|---------------------|---------------------------------|---|
| A700                |                                 |   |
| Variant catalog for | program RAANLA_ALV01            |   |
| Variant name        | Short description               |   |
| ASSET/BLOCK         | Excluding blocked assets        | 1 |
| DNR                 | DNR dard Variant                | e |
| DNR-UPA             | DNR Unposted Asset              |   |
| SAP&001             | SAP Standard Variant            |   |
| SAP&AUDIT_UN        | Audit                           |   |
| TBD REPORT          | SAP Standard Variant            |   |
| ZCAP_DATE           | With CAP date blank             |   |
|                     |                                 |   |

The variant created excludes all assets blocked.

Next, you will exclude assets that are in 13000 and 13001 asset class. This range is for assets under construction.

| 🖙 Multiple Selection for Asset class                                 |     |
|----------------------------------------------------------------------|-----|
| Select Single Values Select Ranges Exclude Single Values Exclude Ran | ges |
| OSingle v       13000       13001                                    |     |

Use the all selection icon to filter down further for your agency, then click the to execute the report.

| Company code                                 | SC01          | to       | ſ        |
|----------------------------------------------|---------------|----------|----------|
| Asset number                                 |               | to       | Þ        |
| Subnumber                                    |               | to       | Þ        |
|                                              |               |          |          |
|                                              |               |          |          |
| Selections                                   |               |          |          |
| Selections<br>Asset class                    | 13000         | to       | <b>-</b> |
| Selections<br>Asset class =<br>Business area | 13000<br>1030 | to<br>to | Ŷ<br>₽   |

#### **Results:**

#### **Directory of Unposted Assets**

Figure - Created on: 05/24/2012

| Asset        | SNo. | Created on | Created by | Asset description                 |     |
|--------------|------|------------|------------|-----------------------------------|-----|
| 140000022 🗗  | 0    | 02/15/2012 | ANG12146   | CAR, 2012 FORD POLICE INTERCEPTOR |     |
| 140000022468 | 0    | 02/15/2012 | ANG12146   | CAR, 2012 CHEVROLET IMPALA        |     |
| 140000022469 | 0    | 02/15/2012 | ANG12146   | CAR, 2012 FORD POLICE INTERCEPTOR |     |
| 140000022470 | 0    | 02/15/2012 | ANG12146   | CAR, 2012 FORD POLICE INTERCEPTOR |     |
| 140000022474 | 0    | 02/16/2012 | ANG12146   | CAR, 2012 CHEVROLET IMPALA        |     |
| 140000022475 | 0    | 02/16/2012 | ANG12146   | CAR, 2012 CHEVROLET IMPALA        |     |
| 140000022476 | 0    | 02/16/2012 | ANG12146   | CAR, 2012 CHEVROLET IMPALA        |     |
| 140000022477 | 0    | 02/16/2012 | ANG12146   | CAR, 2012 CHEVROLET IMPALA        |     |
| 140000022478 | 0    | 02/16/2012 | ANG12146   | CAR, 2012 CHEVROLET IMPALA        |     |
| 140000022483 | 0    | 02/23/2012 | ANG12146   | TRUCK, 2012 FORD F-250            |     |
| 140000022484 | 0    | 02/23/2012 | ANG12146   | TRUCK, 2012 FORD F-250            | 128 |
| 140000022485 | 0    | 02/23/2012 | ANG12146   | TRUCK, 2012 FORD F-250            |     |

### Lesson 8 Summary

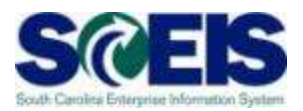

### You should now be able to:

- Identify when an asset can be deleted or must be blocked
- Delete an asset
- Block an asset

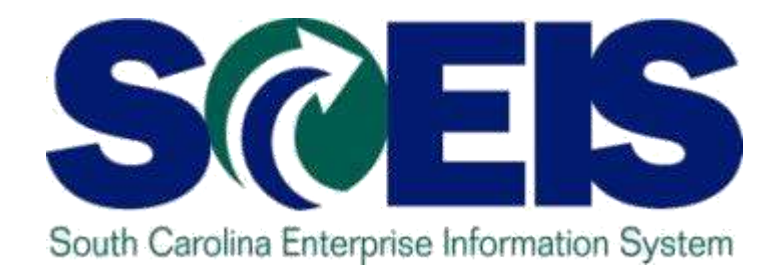

## **LESSON 9: REPORTING**

STATE INFORMATION TECHNOLOGY

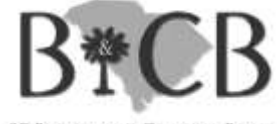

SC BUDGET AND CONTROL BOARD

### Lesson 9 Learning Objectives

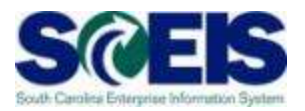

- Output Upon completion of this lesson, you should be able to:
  - Run the Asset History Report
  - Run the Asset Acquisitions Report
  - Run the Asset Retirements Report

### Asset History Sheet – S\_ALR\_87011990

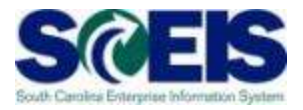

| 년<br>Program <u>E</u> dit <u>G</u> oto S <u>y</u> stem <u>H</u> elp                                                                                                    |                                                                                                    |
|----------------------------------------------------------------------------------------------------|----------------------------------------------------------------------------------------------------|
| Company code   Scol   Asset number   Subnumber     to     to     Subnumber     to     Subnumber     to     Subnumber     to     Subnumber     to     Subnumber     to     Subnumber     to     Subnumber     Subnumber                                                                                                    | This report will detail all Asset<br>history for Company Code<br>SC01 using Depreciation area<br>01 – Modified Accrual.              |
| Selections         Asset class         Business area         Cost center         Plant         Location         Asset super number         Vorklist                                                                                                    | NOTE: This is for course<br>demonstration purposes.<br>Running historical reports<br>using broad criteria in                         |
| Settings         Report date       06/30/2010         Depreciation area       01       Modif.Accrl.         Sort Variant       0001       Co. code/bus. area/bal. item/B/S acc         Translation method       Image: Construction of the second second secon | Production would be<br>impractical. Also, agencies will<br>only be able to view Assets<br>within their respective<br>Business Areas. |
| Display options                                                                                                    |                                                                                                    |

## Asset History Sheet – S\_ALR\_87011990

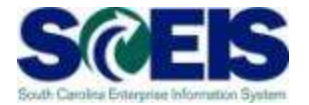

|            | sist Edit Qoto Settings                                                                                                    | System Help                                                                                            | Th<br>Wite<br>The second second seco | e Asse<br>hin the<br>ea.                                                              | et History<br>e Modifie                                                              | y shows<br>ed Accru                      | all Asse<br>al Depre                         | et activity<br>eciation |    |
|------------|----------------------------------------------------------------------------------------------------|----------------------------------------------------------------------------------------------------|----------------------------------------------------------------------------------------------------|---------------------------------------------------------------------------------------|--------------------------------------------------------------------------------------|------------------------------------------|----------------------------------------------|-------------------------|----|
| Com<br>SCO | Report date: 06/3<br>Created on: 09/1<br>panyCode Bus<br>1 E08<br>Asset SNo.<br>APC FY start<br>Dep. FY start<br>Bk.val.FY strt | 0/2010 Asset Hi<br>5/2009 In compl<br>inessArea<br>0<br>Cap.date Asset<br>Acquisition<br>Dep. for year | story Sheet - 01 M.<br>. w/EC directive 4<br>Bal.sheetitem<br>8000000<br>description<br>Retirement<br>Dep.retir.                                                                                                    | odif.Accrl.<br>(13 col.,wide<br>Bal.sh.acct<br>1801009000<br>Transfer<br>Dep.transfer | version) (complet<br>:APC AssetCl<br>13001<br>Crcy<br>Post-capital.<br>Dep.post-cap. | e)<br>ass<br>Invest.support<br>Write-ups | Current APC<br>Accumul. dep.<br>Curr.bk.val. |                         |    |
| *          | 130000000001 1<br>10,000.00<br>0.00<br>10,000.00<br>Asset Class<br>10,000.00                                                    | 01/31/2009 West W<br>0.00<br>0.00<br>0.00<br>00013001<br>0.00                                          | Ving -Planning<br>0.00<br>0.00<br>SCEIS_AUC IM<br>0.00                                                                                                    | 0.00<br>0.00                                                                          | Use the                                                                              | e.ee<br>e.ee                             | 10,000.00<br>0.00<br>10 000 00<br>ar to viev | w more of               | f  |
| **         | 0.00<br>10,000.00<br>Bal.sh.acct APC<br>10,000.00                                                                               | 0.00<br>1801009000<br>0.00                                                                             | 0.00<br>AUC-MA<br>0.00                                                                                                    | 0.00                                                                                  | the Asse                                                                             | et Histor                                | y Sheet.                                     |                         |    |
| * *        | 10,000.00<br>* Balance sheet item<br>10,000.00<br>0.00<br>10,000.00                                                             | 8000000<br>0.00<br>0.00                                                                                | Accounts not :<br>0.00<br>0.00                                                                                                    | assigned<br>0.00<br>0.00                                                              | USD<br>0.00<br>0.00                                                                  | 0.00                                     | 10,000.00<br>10,000.00<br>0.00<br>10,000.00  |                         |    |
| **         | ** Business Area<br>10,000.00<br>0.00<br>10,000.00                                                                              | E080<br>0.00<br>0.00                                                                                   | SECRETARY OF :<br>0.00<br>0.00                                                                                                    | STATE<br>0.00<br>0.00                                                                 | USD<br>0.00<br>0.00                                                                  | 0.00<br>0.00                             | 10,000.00<br>0.00<br>10,000.00               |                         | 10 |

-

## Asset History Sheet – S\_ALR\_87011990

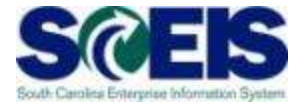

| ≧<br>List <u>E</u> dit <u>G</u> oto | ) <u>S</u> etting: | s S <u>v</u> stem <u>H</u> elp |                        |                          |                   |                    |               | SAP |
|-------------------------------------|--------------------|--------------------------------|------------------------|--------------------------|-------------------|--------------------|---------------|-----|
| Ø                                   |                    | E 4 🛛 I 😋 🙆                    | 😣   🖴 🍈 🏎              | 80 10 <b>6</b> 0 80   🦉  | s 🛛 I 🕲 🖪         |                    |               |     |
| Asset Histo                         | ry She             | et                             |                        |                          |                   |                    |               |     |
|                                     | 3 8 7              | 7 2 3                          | 3 🖪 📅 💁 🖽              | 🖷 🖶 🖪 日                  | 册 Assets 📗 🗋 V    | VL Add to worklist |               |     |
| Report da                           | de: 06/3           | ∩/2010 Asset His               | torv Sheet - 01 M      | odif Accrl               |                   |                    | $\overline{}$ |     |
| Created                             | on: 09/1           | 5/2009 In compl.               | w/EC directive 4       | (13 col.,wide v          | ersion) (complete | 9)                 | 2             |     |
| mpanyCode                           | Bus                | inessArea                      | Bal.sheetitem          | Bal.sh.acctA             | PC AssetC1a       | iss                |               |     |
| 01                                  | E12                | 0                              | 8000000                | 1801005000               | 11000             |                    |               |     |
| Asset                               | SNo.               | Cap.date Asset d               | escription             |                          | Crcy              |                    |               |     |
| APC FY                              | 'start             | Acquisition                    | Retirement             | Transfer<br>Den transfer | Post-capital.     | Invest.support     | Current APC   |     |
| Bk.val.F                            | Y strt             | Dep. for year                  | Deptrectr.             | bep.cransier             | pep.post-cap.     | write-ups          | Curr.bk.val.  |     |
|                                     |                    |                                |                        |                          |                   |                    |               |     |
| 110000000                           | 100 0              | 02/28/2009 Created             | from WBS (Z.E120       | .0001.AAB02)             | USD               | 0 00               | 000 020 00    |     |
| 999,9                               | 20.00              | 0.00                           | 0.00                   | 0.00                     | 0.00              | 0.00               | 999,920.00    |     |
| 000,0                               | 0.00               | 0.00                           | 0.00                   | 0.00                     | 0.00              | 0.00               | 0.00          |     |
| 110000000                           | 01 0               | 03/31/2009 For CRP             | ( Z.E120.0003.AA)      | A02)                     | USD               |                    |               |     |
| 3                                   | 11.00              | 0.00                           | 0.00                   | 0.00                     | 0.00              | 0.00               | 311.00        |     |
| 3                                   | 11.00-             | 0.00                           | 0.00                   | 0.00                     | 0.00              | 0.00               | 311.00-       |     |
| 1100000000                          | 0.00               | 0010410000 441 -               | 4                      |                          | 1100              |                    | 0.00          |     |
| 110000000                           | 02 0               | 03/31/2009 final a             | sset                   | 0.00                     | USD               | 0.00               | 1 000 00      |     |
| 1,0                                 | 00.00              | 0.00                           | 0.00                   | 0.00                     | 0.00              | 0.00               | 1,000.00      |     |
| 1,0                                 | 0.00               | 0.00                           | 0.00                   | 0.00                     | 0.00              | 0.00               | 0.00          |     |
| 110000000                           | 03 0               | 03/31/2009 Fixed a             | sset for <name></name> |                          | USD               |                    | 0.00          |     |
| 2,0                                 | 00.00              | 0.00                           | 0.00                   | 0.00                     | 0.00              | 0.00               | 2,000.00      |     |
| 2,0                                 | 100.00-            | 0.00                           | 0.00                   | 0.00                     | 0.00              | 0.00               | 2,000.00-     |     |
|                                     | 0.00               |                                |                        | -                        |                   |                    | 0.00          |     |
| 110000000                           | 104 0              | 04/30/2009 Fixed A             | sset for Shirley (     | Coyner                   | USD               | 0.00               | 4 000 00      |     |
| 1,0                                 |                    | 0.00                           | 0.00                   | 0.00                     | 0.00              | 0.00               | 1,000.00      |     |
| 1,0                                 | 0.00-              | 0.00                           | 0.00                   | 0.00                     | 0.00              | 0.00               | 1,000.00-     |     |
| 110000000                           | 0.00               | 05/31/2009 EIXED A             | SSET JAGADISH          |                          | LISD              |                    | 0.00          |     |
| 5.0                                 | 00.00              | 0.00                           | 0.00                   | 0.00                     | 0.00              | 0.00               | 5,000.00      |     |
| 5,0                                 | 00.00-             | 0.00                           | 0.00                   | 0.00                     | 0.00              | 0.00               | 5,000.00-     |     |
|                                     | 0.00               |                                |                        |                          |                   |                    | 0.00          |     |
| 110000000                           | 06 0               | 06/30/2009 jags wb             | s test scripts         |                          | USD               |                    |               |     |
| 5                                   | 99.00              | 0.00                           | 0.00                   | 0.00                     | 0.00              | 0.00               | 599.00        |     |

# Asset Acquisitions Report – S\_ALR\_87012050

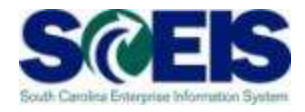

| Er<br>Program Edit Goto System Help                                                                                                    |                                                                                                    |
|----------------------------------------------------------------------------------------------------|----------------------------------------------------------------------------------------------------|
| <ul> <li>● ● ● ● ● ● ● ● ● ● ● ● ● ● ● ● ● ● ●</li></ul>                                                                                                    | <ul><li>(1) Use Company code SC01</li><li>(2) Enter Selections criteria, if</li></ul>                                                |
| Company code SC01 to 🔿                                                                                                    | necessary                                                                                                    |
| Selections       to       \$         Asset class       to       \$         Business area       to       \$         Cost center       to       \$         Plant       to       \$         Location       to       \$                                                                                                    | <ul> <li>(3) Settings criteria is set to<br/>Sort Variant 0003 for<br/>Company Code, Balance<br/>Sheet Account, and Asset</li> </ul> |
| Settings         Report date       06/30/2010         Sort Variant       0003         Co. code / B/S acccount / asset clas         Translation method         Image: Setting set in the set in the | Class<br>(4) A list of all applicable<br>Assets will be generated<br>from the List Assets<br>selection                               |
| Display options<br>Display variant<br>Use ALV grid                                                                                                    | (5) Click the Execute icon to run the report                                                                                         |
| Further selections       Balance sheet account       to                                                                                                    | ■<br>S_ALR_87012050  SCEISECDCS1 OVR                                                                                                 |

## Asset Acquisitions Report – S\_ALR\_87012050 cont.

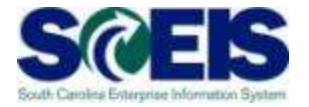

| Ø □ 4 B C Q Q B H H B D D D E F Ø Q                                                                                                    |                                                                                                    |
|----------------------------------------------------------------------------------------------------|----------------------------------------------------------------------------------------------------|
| Asset Acquisitions         Image: Asset Acquisitions         Image: Asset Acquisitions         Report date:       06/30/2010<br>Created on:       09/15/2009         CompanyCode<br>Sc01       Bal.sh.acctAPC<br>1802001000       Asset Class<br>10001         Asset       SNo. Cap.date       Asset description<br>DocumentNo Pstng Date TType Ast.val.dt Reference       Quantity E                                                                                                    | Acquisitions Report displays<br>results according to Company<br>Code, Balance Sheet, and<br>Asset Class                                                                                                    |
| Text         □ 100000000003 0<br>1700000273       07/31/2009 C.P240.0005.AA000<br>07/31/2009 336 07/31/2009<br>WBS C.P240.0005.AA000         □ 10000000003 1<br>1700000273 07/31/2009 C.P240.0005.AA000<br>WBS C.P240.0005.AA000         □ 10000000004 0<br>1700000275 07/31/2009 C.P240.0005.AB000 - 0<br>1700000275 07/31/2009 336 07/31/2009<br>WBS C.P240.0005.AB000         □ 10000000004 1<br>1700000275 07/31/2009 C.P240.0005.AB000 - 0<br>1700000275 07/31/2009 C.P240.0005.AB000         □ 10000000004 1<br>170000275 07/31/2009 C.P240.0005.AB000 - 0<br>1700000275 07/31/2009 336 07/31/2009 | It is possible to double-click<br>(drill-down) on either the<br>Asset or the Document<br>Number to see specific<br>details, if necessary.                                                                                                    |
| WBS C.P240.0005.AB000           I0000000004 2         07/31/2009 C.P240.0005.AB000 - 0           1700000275 07/31/2009 336         07/31/2009           WBS C.P240.0005.AB000         WBS C.P240.0005.AB000           * Total         * Total                                                                                                    | 700.00         0.00         0.00         USD           700.00         0.00         0.00         USD           4,100.00         0.00         0.00         USD           4,100.00         0.00         0.00         USD           4,100.00         0.00         0.00         USD |
|                                                                                                    | +,100.00 0.00 0.00 0.00 0.00 0.00 0.00 0.                                                                                                    |

## Asset Retirements Report – S\_ALR\_87012052

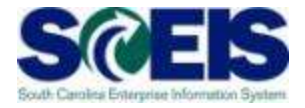

| ট<br>Program <u>E</u> dit <u>G</u> oto System <u>H</u> elp                                                                                                    |                                                                                                    |
|----------------------------------------------------------------------------------------------------|----------------------------------------------------------------------------------------------------|
| Asset Retirements     Company code     Selections     Asset class   Dusiness area   Cost center   Plant   Location     to     Plant     to     Plant     to     Plant     to     Plant     to     Plant     to     Plant     to     Plant     to     Plant     to     Plant     to     Plant     to     Plant     to     Plant     to     Plant     to     Plant     to     Plant     to     Plant     Plant     Plant     Plant     Plant     Plant     Plant     Plant     Plant     Plant     Plant     Plant     Plant     Plant     Plant     Plant     Plant     Plant <td><ul> <li>(1) Use Company code SC01</li> <li>(2) Enter Selections criteria, if<br/>necessary</li> <li>(3) Settings criteria is set to<br/>Sort Variant 0003 for<br/>Company Code, Balance<br/>Sheet Account, and Asset</li> </ul></td> | <ul> <li>(1) Use Company code SC01</li> <li>(2) Enter Selections criteria, if<br/>necessary</li> <li>(3) Settings criteria is set to<br/>Sort Variant 0003 for<br/>Company Code, Balance<br/>Sheet Account, and Asset</li> </ul> |
| Settings         Report date       06/30/2010         Depreciation area       20         Full Accrual         Sort Variant       0003         Co. code / B/S acccount / asset clas         Ist assets         O or group totals only                                                                                                    | Class<br>(4) A list of all applicable<br>Assets will be generated<br>from the List Assets<br>selection                                                                                                    |
| Display options<br>Display variant<br>Use ALV grid                                                                                                    | (5) Click the Execute icon to run the report                                                                                                    |
| Further selections       Posting date   to                                                                                                    | ■<br>■<br>■<br>■<br>■<br>■<br>■<br>■<br>■<br>■<br>■<br>■<br>■<br>■                                                                                                    |

## Asset Retirements Report – S\_ALR\_87012052

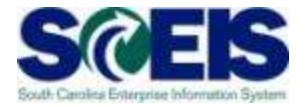

| E≠<br>List Edit Goto Settings System Help                                          |                                                          |  |  |  |
|------------------------------------------------------------------------------------|----------------------------------------------------------|--|--|--|
|                                                                                    |                                                          |  |  |  |
| Asset Retirements                                                                  |                                                          |  |  |  |
| Report date: 06/30/2010 Asset Retirements - 20 Full Accrual Created on: 09/15/2009 | Retirements Report displays results according to Company |  |  |  |
| CompanyCode Bal.sh.acctAPC AssetClass<br>SC01 1802005000 11000                     | Code, Balance Sheet, and                                 |  |  |  |
| 会 Asset SNo. Cap.date Asset description<br>Deact.Date Asset description            | Asset Class                                              |  |  |  |
| DocumentNo Pstng Date Text<br>Ast.val.dt TType Reference Quantity BUn              |                                                          |  |  |  |
| □ 11000000000 0 08/31/2009 M.P240.0001.AB000<br>08/31/2009                         | It is possible to double-click                           |  |  |  |
| 1700000293 08/31/2009<br>08/31/2009 250                                            | (drill-down) on either the<br>Asset or the Document      |  |  |  |
| □ 11000000009 1 08/31/2009 M.P240.0001.AB000<br>08/31/2009                         | Number to see specific                                   |  |  |  |
| 1700000293 08/31/2009<br>08/31/2009 250                                            | details, if necessary                                    |  |  |  |
| * Total                                                                            | 300.00- 0.00 300.00- USD<br>0.00 300.00- 0.00            |  |  |  |
|                                                                                    | 300.00- 0.00 300.00- USD<br>0.00 300.00- 0.00<br>0.00    |  |  |  |
| ** Total                                                                           | 300.00- 0.00 300.00- USD<br>0.00 300.00- 0.00<br>0.00 ▲  |  |  |  |
|                                                                                    | S_ALR_87012052      SCEISECDCS1   OVR   ↓ / / 138        |  |  |  |

### Lesson 9 Summary

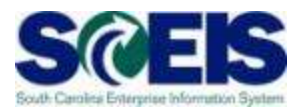

- You should now be able to:
  - Run the Asset History Report
  - Run the Asset Acquisitions Report
  - Run the Asset Retirements Report

### **Course Summary**

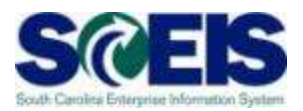

You should now be able to:

- Understand how asset transactions post to the General Ledger
- Understand how the Asset Contra account affects the General Ledger
- Understand the use of ABZON
- Understand the use of ABUMN

(continued ...)

### Course Summary, cont.

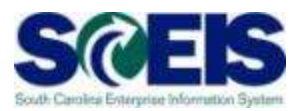

### You should now be able to:

- Use the new Transfer Variants Z4 and Z5
- Reverse an asset transaction
- Use ABGL and ABGF
- Identify which assets can be deleted vs.
   those that must be blocked

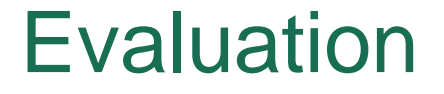

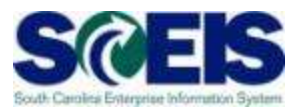

## Please complete the online course evaluation in Blackboard.

Your input will help to shape future enhancements to the SCEIS End User Training Program

Go to the SCEIS website http://www.sceis.sc.gov\_click on Training and then click Blackboard